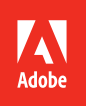

## Adobe Flash Professional CC 2014 release

**Bē** Nick Taylor

## **CLASSROOM IN A BOOK®**

The official training workbook from Adobe

**Russell Chun** 

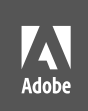

**Bē** Nick Taylor

## Adobe Flash Professional CC 2014 release

ALL DE

## CLASSROOM IN A BOOK®

The official training workbook from Adobe

**Russell Chun** 

Adobe® Flash® Professional CC Classroom in a Book® (2014 release)

© 2015 Adobe Systems Incorporated and its licensors. All rights reserved.

If this guide is distributed with software that includes an end user license agreement, this guide, as well as the software described in it, is furnished under license and may be used or copied only in accordance with the terms of such license. Except as permitted by any such license, no part of this guide may be reproduced, stored in a retrieval system, or transmitted, in any form or by any means, electronic, mechanical, recording, or otherwise, without the prior written permission of Adobe Systems Incorporated. Please note that the content in this guide is protected under copyright law even if it is not distributed with software that includes an end user license agreement.

The content of this guide is furnished for informational use only, is subject to change without notice, and should not be construed as a commitment by Adobe Systems Incorporated. Adobe Systems Incorporated assumes no responsibility or liability for any errors or inaccuracies that may appear in the informational content contained in this guide.

Please remember that existing artwork or images that you may want to include in your project may be protected under copyright law. The unauthorized incorporation of such material into your new work could be a violation of the rights of the copyright owner. Please be sure to obtain any permission required from the copyright owner.

Any references to company names in sample files are for demonstration purposes only and are not intended to refer to any actual organization.

Adobe, the Adobe logo, Flash, Flash Player, ActionScript, AIR, Dreamweaver, Edge Animate, Illustrator, Media Encoder, Photoshop, and Classroom in a Book are either registered trademarks or trademarks of Adobe Systems Incorporated in the United States and/or other countries.

Apple, iOS, iPad, iPhone, iPod, Mac OS, Macintosh, QuickTime, Safari, Xcode are trademarks of Apple, registered in the U.S. and other countries. Amazon, Kindle, Fire and all related logos are trademarks of Amazon.com, Inc. or its affiliates. NOOK<sup>\*</sup> is a trademark of Barnes & Noble, Inc. Android, Chrome, Google, and YouTube are registered trademarks of Google Inc. Microsoft, Windows, and Internet Explorer are either registered trademarks or trademarks of Microsoft Corporation in the U.S. and/or other countries. All other trademarks are the property of their respective owners.

Adobe Systems Incorporated, 345 Park Avenue, San Jose, California 95110-2704, USA

Notice to U.S. Government End Users. The Software and Documentation are "Commercial Items," as that term is defined at 48 C.F.R. §2.101, consisting of "Commercial Computer Software" and "Commercial ComputerSoftware Documentation," as such terms are used in 48 C.F.R. §12.212 or 48 C.F.R. §227.7202, as applicable. Consistent with 48 C.F.R. §12.212 or 48 C.F.R. §12.212 or 48 C.F.R. §227.7202, as applicable, the Commercial Computer Software and Commercial Computer Software and Commercial Computer Software Documentation are being licensed to U.S. Government end users (a) only as Commercial Items and (b) with only those rights as are granted to all other end users pursuant to the terms and conditions herein. Unpublished-rights reserved under the copyright laws of the United States. Adobe Systems Incorporated, 345 Park Avenue, San Jose, CA 95110-2704, USA. For U.S. Government End Users, Adobe agrees to comply with all applicable equal opportunity laws including, if appropriate, the provisions of Executive Order 11246, as amended, Section 402 of the Vietnam Era Veterans Readjustment Assistance Act of 1974 (38 USC 4212), and Section 503 of the Rehabilitation Act of 1973, as amended, and the regulations at 41 CFR Parts 60-1 through 60-60, 60-250, and 60-741. The affirmative action clause and regulations contained in the preceding sentence shall be incorporated by reference.

Adobe Press books are published by Peachpit, a division of Pearson Education located in San Francisco, California. For the latest on Adobe Press books, go to www.adobepress.com. To report errors, please send a note to errata@ peachpit.com. For information on getting permission for reprints and excerpts, contact permissions@peachpit.com.

Writer: Russell Chun Project Editor: Victor Gavenda Development Editor: Stephen Nathans-Kelly Copyeditor and Proofreader: Scout Festa Production Coordinator: Tracey Croom Compositor: Danielle Foster Technical Reviewers: Joseph Labrecque and Keith Gladstein Indexer: Rebecca Plunkett Cover Designer: Eddie Yuen Interior Designer: Mimi Heft

Printed and bound in the United States of America

ISBN-13: 978-0-133-92710-8

ISBN-10: 0-133-92710-5

 $9\,8\,7\,6\,5\,4\,3\,2\,1$ 

## **CONTENTS**

## **GETTING STARTED**

| About Classroom in a Book1                |
|-------------------------------------------|
| What's New 2                              |
| Prerequisites2                            |
| Installing Flash 3                        |
| Accessing the Classroom in a Book Files 4 |
| How to Use the Lessons 5                  |
| Additional Resources                      |
| Adobe Authorized Training Centers7        |

1

8

## **1 GETTING ACQUAINTED**

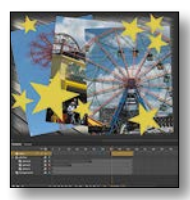

| Starting Flash and Opening a File | 10 |
|-----------------------------------|----|
| Understanding Document Types      | 12 |
| Getting to Know the Workspace     | 13 |
| Working with the Library Panel    | 17 |
| Understanding the Timeline        |    |
| Organizing Layers in a Timeline   | 25 |
| Using the Properties Inspector    |    |
| Using the Tools Panel             |    |
| Undoing Steps in Flash            | 35 |
| Previewing Your Movie             | 36 |
| Modifying the Content and Stage   | 38 |
| Saving Your Movie                 | 39 |
| Finding Resources for Using Flash | 42 |
| Checking for Updates              | 42 |
|                                   |    |

## **2** WORKING WITH GRAPHICS

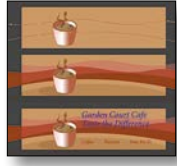

| - Ho        | Getting Started                             | 46  |
|-------------|---------------------------------------------|-----|
|             | Understanding Strokes and Fills             | 46  |
|             | Creating Shapes                             | 47  |
|             | Making Selections                           | 48  |
|             | Editing Shapes                              | 49  |
|             | Using Gradient and Bitmap Fills             | 53  |
|             | Using Variable-Width Strokes                | 57  |
|             | Creating Curves                             | 59  |
|             | Creating Transparencies                     | 62  |
|             | Creating and Editing Text                   | 64  |
|             | Aligning and Distributing Objects           | 67  |
|             | Converting and Exporting Art                | 69  |
| 3 CREATING  | AND EDITING SYMBOLS                         | 74  |
| MECHW       | Getting Started                             | 76  |
|             | Importing Illustrator Files                 | 76  |
|             | About Symbols                               | 79  |
|             | Creating Symbols                            | 80  |
|             | Importing Photoshop Files                   | 82  |
|             | Editing and Managing Symbols                | 86  |
|             | Changing the Size and Position of Instances | 91  |
|             | Changing the Color Effect of Instances      | 94  |
|             | Understanding Display Options               | 96  |
|             | Applying Filters for Special Effects        |     |
|             | Positioning in 3D Space                     | 101 |
| 4 ANIMATING | G SYMBOLS                                   | 108 |
| Stores time | Getting Started                             | 110 |
|             | About Animation                             | 111 |

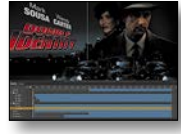

| STINDOLS                       | 100 |
|--------------------------------|-----|
| Getting Started                | 110 |
| About Animation                | 111 |
| Understanding the Project File | 111 |
| Animating Position             | 112 |
| Changing the Pacing and Timing | 115 |

44

| Animating Transparency          | 118 |
|---------------------------------|-----|
| Animating Filters               | 120 |
| Animating Transformations       | 124 |
| Changing the Path of the Motion | 128 |
| Swapping Tween Targets          | 131 |
| Creating Nested Animations      | 132 |
| Easing                          | 135 |
| Frame-by-Frame Animation        | 138 |
| Animating 3D Motion             | 140 |
| Testing Your Movie              | 143 |

### **5** ADVANCED MOTION TWEENING

#### 

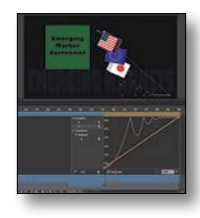

| Getting Started                       | 148 |
|---------------------------------------|-----|
| About the Motion Editor               | 149 |
| Understanding the Project File        | 150 |
| Adding Motion Tweens                  | 150 |
| Editing Property Curves               | 152 |
| Viewing Options for the Motion Editor | 159 |
| Copying and Pasting Curves            | 159 |
| Adding Complex Eases                  | 163 |

## 6 ANIMATING SHAPES AND USING MASKS

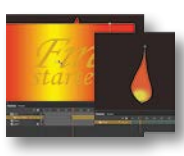

| Getting Started                         |
|-----------------------------------------|
| Animating Shapes                        |
| Understanding the Project File181       |
| Creating a Shape Tween181               |
| Changing the Pace184                    |
| Adding More Shape Tweens184             |
| Creating a Looping Animation187         |
| Using Shape Hints191                    |
| Animating Color195                      |
| Creating and Using Masks198             |
| Animating the Mask and Masked Layers200 |
| Easing a Shape Tween204                 |

#### 7 CREATING INTERACTIVE NAVIGATION

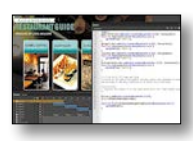

| Getting Started                           | 208 |
|-------------------------------------------|-----|
| About Interactive Movies                  | 209 |
| Creating Buttons                          | 209 |
| Understanding ActionScript 3.0            | 220 |
| Preparing the Timeline                    | 224 |
| Adding a Stop Action                      | 225 |
| Creating Event Handlers for Buttons       | 226 |
| Creating Destination Keyframes            | 229 |
| Creating a Home Button with Code Snippets | 233 |
| Code Snippets Options                     | 236 |
| Playing Animation at the Destination      | 238 |
| Animated Buttons                          | 243 |

### 8 USING TEXT

| Getting Started            | 250 |
|----------------------------|-----|
| When and Where to Add Text | 252 |
| Understanding Text Types   | 253 |
| Adding Simple Text         | 254 |
| Adding Paragraphs          | 257 |
| Hyperlinking Text          | 260 |
| Creating User-input Text   | 261 |

#### 9 WORKING WITH SOUND AND VIDEO

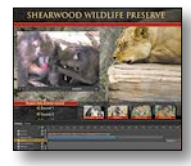

| Getting Started                     | 272 |
|-------------------------------------|-----|
| Understanding the Project File      | 273 |
| Using Sounds                        | 275 |
| Understanding Flash Video           | 287 |
| Using Adobe Media Encoder CC 2014   | 287 |
| Understanding Encoding Options      | 291 |
| Playback of External Video          | 299 |
| Working with Video and Transparency | 303 |
| Embedding Flash Video               | 306 |
| Exporting Video from Flash          | 311 |

#### 206

248

270

## **10 PUBLISHING**

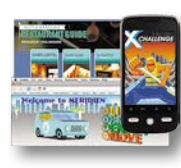

| Understanding Publishing         | 318 |
|----------------------------------|-----|
| Publishing for Flash Player      | 319 |
| Publishing for HTML5             | 327 |
| Using Classic Tweens             | 328 |
| Exporting to HTML5               | 333 |
| Inserting JavaScript             | 336 |
| Converting to HTML5 Canvas       | 341 |
| Publishing a Desktop Application | 348 |
| Publishing for a Mobile Device   | 356 |
| Next Steps                       | 363 |
| 3                                | 366 |

316

## INDEX

## **GETTING STARTED**

The 2014 release of Adobe Flash Professional CC provides a comprehensive authoring environment for creating interactive and media-rich applications that you can publish to a variety of platforms. Flash is widely used in the creative industry to develop engaging projects integrating video, sound, graphics, and animation. You can create original content in Flash or import assets from other Adobe applications such as Photoshop or Illustrator, quickly design animation and multimedia, and use ActionScript 3.0 to integrate sophisticated interactivity.

Use Flash Professional to generate graphics and animation assets, to build innovative and immersive websites, to create standalone applications for the desktop, or to create apps to distribute to mobile devices running on the Android or iOS system.

With extensive controls for animation, intuitive and flexible drawing tools, and a powerful, object-oriented coding language, Flash delivers one of the few robust multimedia authoring environments that let your imagination become reality.

## About Classroom in a Book

Adobe Flash Professional CC Classroom in a Book (2014 release) is part of the official training series for Adobe graphics and publishing software developed with the support of Adobe product experts. The lessons are designed so you can learn at your own pace. If you're new to Flash, you'll learn the fundamental concepts and features you'll need to use the program. Classroom in a Book also teaches many advanced features, including tips and techniques for using the latest version of this application.

## What's New

The 2014 release of Adobe Flash Professional CC provides more expressive tools, powerful controls for animation, and robust support for a wider variety of playback platforms.

The lessons in this book provide opportunities to use some of the updated features and improvements in Flash Professional, including:

- The new Motion Editor, an advanced panel for creating and managing complex motion tweens and eases
- The all-new Variable Width tool, which allows you to create more expressive lines with thick and thin variation for static or animated graphics
- Separate Flash document types that are specifically configured to publish to a variety of platforms: Flash Player, HTML5, WebGL, desktop applications, and mobile apps for iOS or Android
- Support for SVG (Scaleable Vector Graphics) export
- Cross-platform projectors for self-executable desktop applications
- JavaScript code snippets for HTML5 Canvas projects
- An object-level Undo command, which lets you undo an action on one object independently of other objects that may have been modified more recently
- Integration with the Kuler panel, a cloud-based application to create color themes

## Prerequisites

Before you begin using *Adobe Flash Professional CC Classroom in a Book (2014 release)*, make sure your system is set up correctly and that you've installed the required software. You should have a working knowledge of your computer and operating system. You should know how to use the mouse and standard menus and commands, and also how to open, save, and close files. If you need to review these techniques, see the printed or online documentation included with your Microsoft Windows or Apple Mac OS software.

If you're working on Microsoft Windows, you need to download Apple's QuickTime software, free from www.apple.com/quicktime/download/, in order to work with the videos in Lesson 9.

In addition, you need to download the free Adobe AIR runtime, available at get.adobe.com/air/, to publish desktop applications in Lesson 10.

## **Installing Flash**

You must purchase the Adobe Flash Professional application as part of Adobe Creative Cloud. The following specifications are the minimum required system configurations.

#### Windows

- Intel<sup>®</sup> Pentium 4, Intel Centrino<sup>®</sup>, Intel Xeon<sup>®</sup>, or Intel Core<sup>™</sup> Duo (or compatible) processor
- Microsoft<sup>®</sup> Windows<sup>®</sup> 7 (64 bit), Windows 8 (64 bit), or Windows 8.1 (64 bit)
- 4 GB of RAM
- 1024x900 display (1280x1024 recommended)
- Java Runtime Environment 1.7 (included)
- QuickTime 7.7x software recommended
- 4 GB of available hard-disk space for installation; additional free space required during installation (cannot install on removable flash storage devices)
- Broadband Internet connection and registration are necessary for required software activation, validation of subscriptions, and access to online services.

#### Mac OS

- Multicore Intel<sup>®</sup> processor
- Mac OS X v10.9 64-bit, 10.8 64-bit, or 10.7 64-bit
- 4 GB of RAM
- 1024x900 display (1280x1024 recommended)
- Java<sup>™</sup> Runtime Environment 1.7
- QuickTime 10.x software recommended
- 4 GB of available hard-disk space for installation; additional free space required during installation (cannot install on a volume that uses a case-sensitive file system or on removable flash storage devices)
- Broadband Internet connection and registration are necessary for required software activation, validation of subscriptions, and access to online services.

For updates on system requirements and complete instructions on installing the software, visit www.adobe.com/products/flash/tech-specs.html.

Install Flash from Adobe Creative Cloud at creative.adobe.com/ and make sure that you have your login and password accessible.

## Accessing the Classroom in a Book Files

The lessons in *Adobe Flash Professional CC Classroom in a Book (2014 release)* use specific source files, such as image files created in Adobe Illustrator, video files created in Adobe After Effects, audio files, and prepared Flash documents. To access the Classroom in a Book files:

- 1 On a Mac or PC, go to www.peachpit.com/redeem and enter the code found at the back of your book.
- 2 If you do not have a Peachpit.com account, you will be prompted to create one.
- **3** The downloadable files will be listed under the Lesson & Update Files tab on your Account page.
- 4 Click the lesson file links to download them to your computer.

The files are compressed into Zip archives to speed up download time and to protect the contents from damage during transfer. You must uncompress (or "unzip") the files to restore them to their original size and format before you use them with the book. Modern Mac and Windows systems are set up to open Zip archives by simply double-clicking.

- **5** On your hard drive, create a new folder in a convenient location and name it **FlashProCC**, following the standard procedure for your operating system:
  - If you're running Windows, right-click and choose New > Folder. Then enter the new name for your folder.
  - If you're using Mac OS, in the Finder, choose File > New Folder. Type the new name and drag the folder to the location you want to use.
- 6 Drag the unzipped Lessons folder (which contains folders named Lesson01, Lesson02, and so on) that you downloaded onto your hard drive to your new FlashProCC folder.

When you begin each lesson, navigate to the folder with that lesson number to access all the assets, sample movies, and other project files you need to complete the lesson.

If you have limited storage space on your computer, you can copy each lesson folder as you need it, and then delete it after you've completed the lesson if desired. Some lessons build on preceding lessons; in those cases, a starting project file is provided for you for the second lesson or project. You do not have to save any finished project if you don't want to or if you have limited hard drive space.

## Copying the sample movies and projects

You will create and publish final project files, such as SWF files, HTML files, videos, or AIR desktop applications, in some lessons in this book. The files in the End folders (01End, 02End, and so on) within the Lesson folders are samples of completed projects for each lesson. Use these files for reference if you want to compare your work in progress with the project files used to generate the sample projects. The end project files vary in size from relatively small to a couple of megabytes, so you can either copy them all now if you have ample storage space or copy just the end project file for each lesson as needed. Then you can delete it when you finish that lesson.

## How to Use the Lessons

Each lesson in this book provides step-by-step instructions for creating one or more specific elements of a real-world project. Some lessons build on projects created in preceding lessons; most stand alone. All the lessons build on one another in terms of concepts and skills, so the best way to learn from this book is to proceed through the lessons in sequential order. In this book, some techniques and processes are explained and described in detail only the first few times you perform them.

The organization of the lessons is also project-oriented rather than featureoriented. That means, for example, that you'll work with symbols on real-world design projects over several lessons rather than in just one chapter.

## **Additional Resources**

Adobe Flash Professional CC Classroom in a Book (2014 release) is not meant to replace documentation that comes with the program or to be a comprehensive reference for every feature. Only the commands and options used in the lessons are explained in this book. For comprehensive information about program features and tutorials, refer to these resources:

Adobe Flash Professional CC Help and Support: helpx.adobe.com/flash.html is where you can find and browse Help and Support content on Adobe.com. Adobe Flash Professional Help and Adobe Flash Professional Support Center are accessible from the Help menu in Flash Professional.

Adobe Creative Cloud Learn: For inspiration, key techniques, cross-product workflows, and updates on new features, go to the Creative Cloud Learn page, helpx.adobe.com/creative-cloud/learn/tutorials.html. Available to all.

Adobe Forums: forums.adobe.com lets you tap into peer-to-peer discussions, questions, and answers on Adobe products. The Flash Professional forum is accessible from the Help menu in Flash Professional.

**Adobe TV:** tv.adobe.com is an online video resource for expert instruction and inspiration about Adobe products, including a How To channel to get you started with your product.

Adobe Inspire: www.adobe.com/inspire.html offers thoughtful articles on design and design issues, a gallery showcasing the work of top-notch designers, tutorials, and more.

**Resources for educators:** www.adobe.com/education and edex.adobe.com offer a treasure trove of information for instructors who teach classes on Adobe software. Find solutions for education at all levels, including free curricula that use an integrated approach to teaching Adobe software and can be used to prepare for the Adobe Certified Associate exams.

Also check out these useful links:

Adobe Add-ons: creative.adobe.com/addons is a central resource for finding tools, services, extensions, code samples, and more to supplement and extend your Adobe products.

Adobe Flash Professional CC product home page: www.adobe.com/products/flash

## **Adobe Authorized Training Centers**

Adobe Authorized Training Centers offer instructor-led courses and training on Adobe products. A directory of AATCs is available at partners.adobe.com.

# **4** ANIMATING SYMBOLS

## **Lesson Overview**

In this lesson, you'll learn how to do the following:

- Animate the position, scale, and rotation of objects
- Adjust the pacing and timing of your animation
- Animate transparency and special effects
- Change the path of an object's motion
- Create animation inside symbols
- Split a motion tween
- Change the easing of an object's motion
- Animate in 3D space

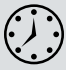

This lesson will take approximately 2 hours to complete. If needed, remove the previous lesson folder from your hard drive and copy the Lesson04 folder onto it. Download the project files for this lesson from the Lesson & Update Files tab on your Account page at www.peachpit.com and store them on your computer in a convenient location, as described in the Getting Started section of this book. Your Account page is also where you'll find any updates to the lessons or to the lesson files. Look on the Lesson & Update Files tab to access the most current content.

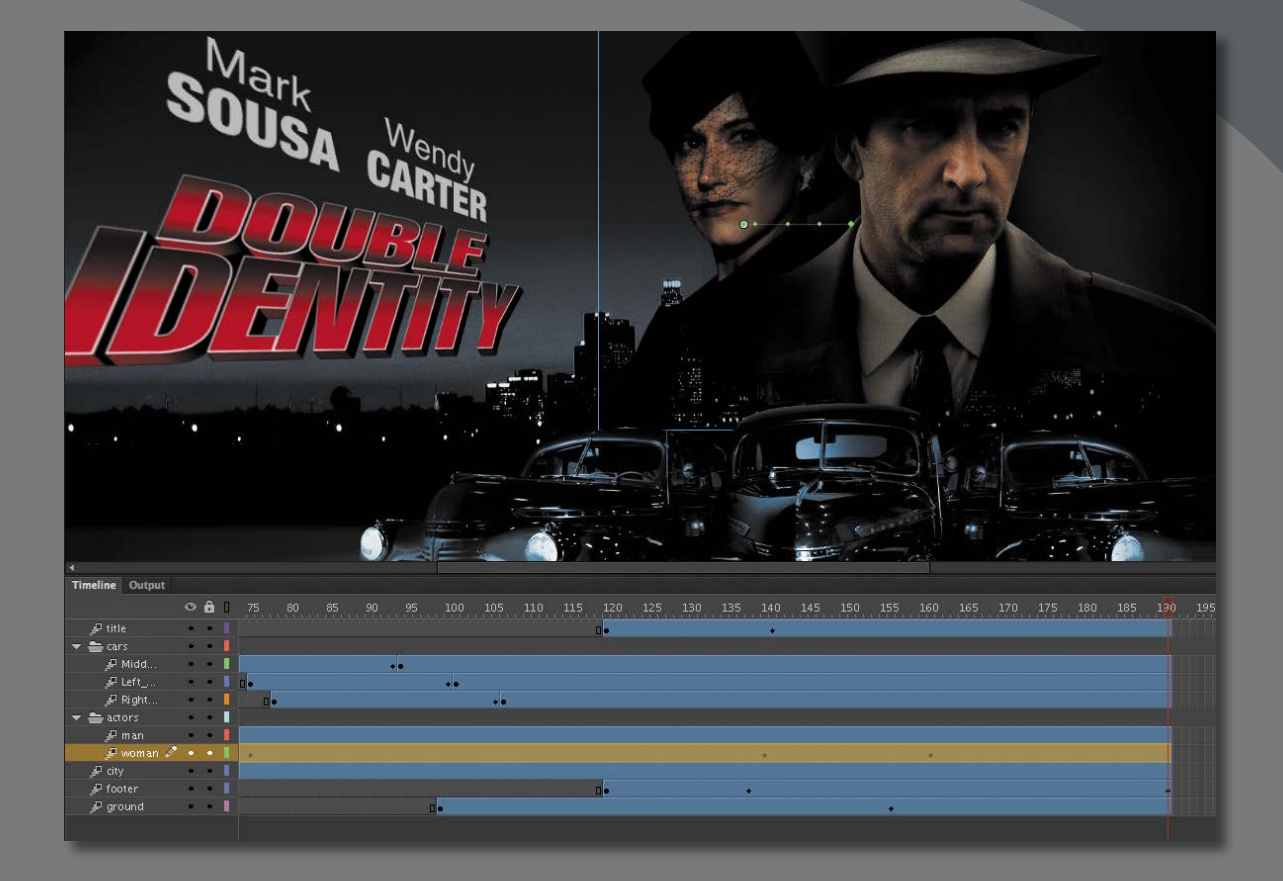

Use Flash Professional to change almost any aspect of an object—position, color, transparency, size, rotation, and more—over time. Motion tweening is the basic technique of creating animation with symbol instances.

## **Getting Started**

• Note: If you have not already downloaded the project files for this lesson to your computer from your Account page, make sure to do so now. See Getting Started at the beginning of the book. Start by viewing the finished movie file to see the animated title page that you'll create in this lesson.

1 Double-click the 04End.html file in the Lesson04/04End folder to play the animation in a browser.

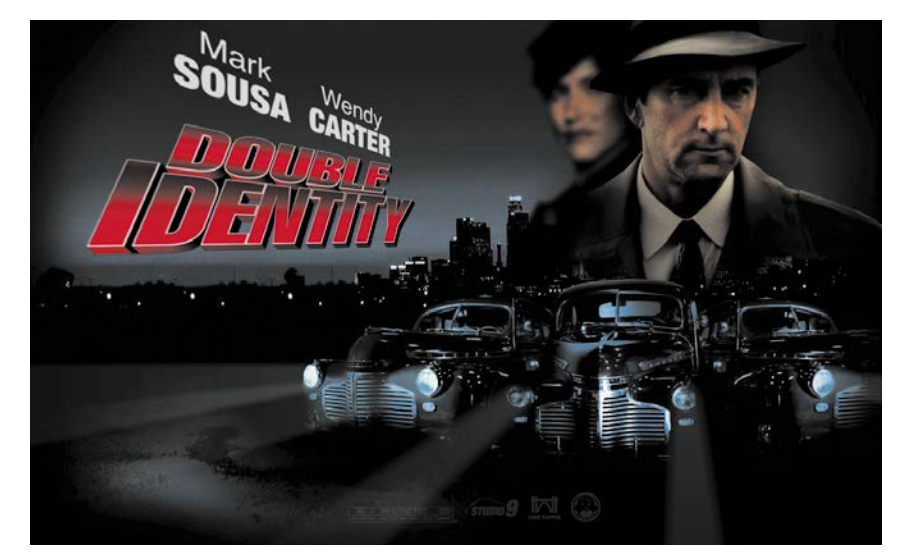

The project is an animated splash page for an imaginary soon-to-be-released motion picture. In this lesson, you'll use motion tweens to animate several components on the page: the cityscape, the main actors, several old-fashioned cars, and the main title.

- **2** Close the 04End.html file.
- **3** Double-click the 04Start.fla file in the Lesson04/04Start folder to open the initial project file in Flash. This file is an ActionScript 3.0 document that is partially completed and already contains many of the graphic elements imported into the Library for you to use.
- 4 From the view options above the Stage, choose Fit in Window, or View > Magnification > Fit in Window, so that you can see the entire Stage on your computer screen.
- 5 Choose File > Save As. Name the file 04\_workingcopy.fla, and save it in the 04Start folder.

Saving a working copy ensures that the original start file will be available if you want to start over.

## **About Animation**

*Animation* is the movement, or change, of objects through time. Animation can be as simple as moving a box across the Stage from one frame to the next. It can also be much more complex. As you'll see in this lesson, you can animate many different aspects of a single object. You can change an object's position on the Stage, change its color or transparency, change its size or rotation, or animate the special filters that you saw in the previous lesson. You also have control over an object's path of motion, and even its *easing*, which is the way an object accelerates or decelerates.

In Flash, the basic workflow for animation goes like this: Select an object on the Stage, right-click/Ctrl-click, and choose Create Motion Tween. Move the red playhead to a different point in time and move the object to a new position or change one of its properties. Flash takes care of the rest.

*Motion tweens* create animation for changes in position on the Stage and for changes in size, color, or other attributes. Motion tweens require you to use a symbol instance. If the object you've selected is not a symbol instance, Flash will automatically ask to convert the selection to a symbol.

Flash also automatically separates motion tweens on their own layers, which are called Tween layers. There can be only one motion tween per layer without any other element in the layer. Tween layers allow you to change various attributes of your instance at different key points over time. For example, a spaceship could be on the left side of the Stage at the beginning keyframe and at the far-right side of the Stage at an ending keyframe, and the resulting tween would make the spaceship fly across the Stage.

The term "tween" comes from the world of classic animation. Senior animators would be responsible for drawing the beginning and ending poses for their characters. The beginning and ending poses were the keyframes of the animation. Junior animators would then come in and draw the "in-between" frames, or do the "in-betweening." Hence, "tweening" refers to the smooth transitions between keyframes.

## **Understanding the Project File**

The 04Start.fla file contains a few of the animated elements already or partially completed. Each of the six layers—man, woman, Middle\_car, Right\_car, footer, and ground—contains an animation. The man and woman layers are in a folder called actors, and the Middle\_car and Right\_car layers are in a folder called cars.

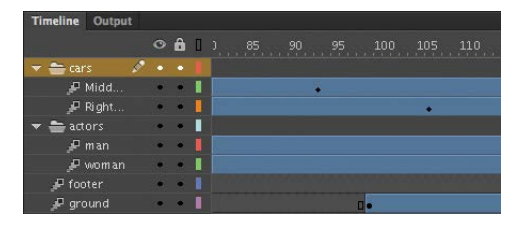

You'll be adding more layers to create an animated cityscape, refining the animation of one of the actors, as well as adding a third car and a 3D title. All the necessary graphic elements have been imported into the Library panel. The Stage is set at a generous 1280 pixels by 787 pixels, and the Stage color is black. You might need to choose a different view option to see the entire Stage. Choose View > Magnification > Fit in Window, or choose Fit in Window from the view options at the upper-right corner of the Stage, to view the Stage at a magnification percentage that fits your screen.

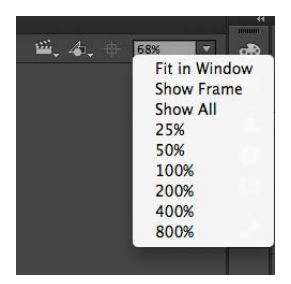

## **Animating Position**

You'll start this project by animating the cityscape. It will begin slightly lower than the top edge of the Stage, and then rise slowly until its top is aligned with the top of the Stage.

- 1 Lock all the existing layers so you don't accidentally modify them. Create a new layer above the footer layer and rename it **city**.
- **2** Drag the bitmap image called cityBG.jpg from the bitmaps folder in the Library panel to the Stage.

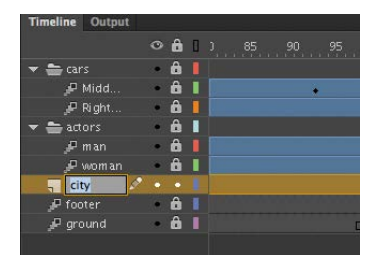

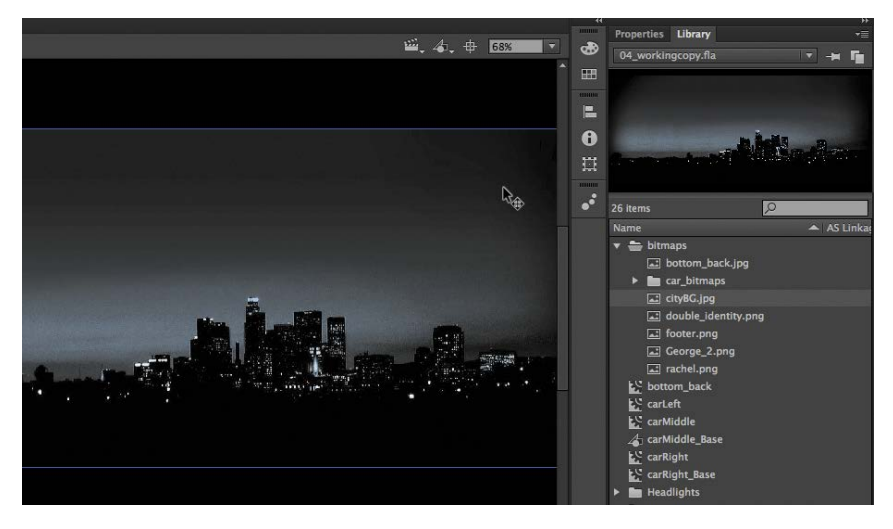

3 In the Properties inspector, set the value of X to 0 and the value of Y to 90.

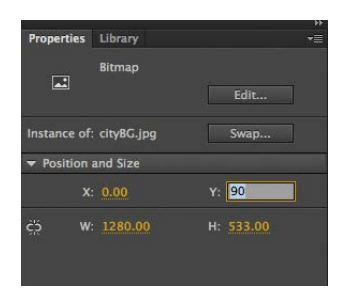

This positions the cityscape image just slightly below the top edge of the Stage.

4 Right-click/Ctrl-click on the cityscape image and choose Create Motion Tween. From the top menu, you can also select Insert > Motion Tween.

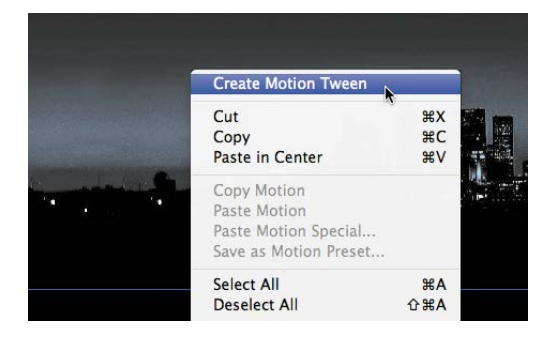

5 A dialog box appears warning you that your selected object is not a symbol. Motion tweens require symbols. Flash asks if you want to convert the selection to a symbol so it can proceed with the motion tween. Click OK.

| The selected item cannot be tweened. You must convert this to a sy order to tween. Do you want to convert and create a tween? |  |        | to a symbol in |
|----------------------------------------------------------------------------------------------------|--|--------|----------------|
|                                                                                                    |  | Cancel | ОК             |

Flash automatically converts your selection to a symbol, and stores it in your Library panel. Flash also converts the current layer to a Tween layer so you can begin to animate the instance. Tween layers are distinguished by a special icon in front of the layer name, and the frames are tinted blue. Tween layers are reserved for motion tweens, and hence, no drawing is allowed on a Tween layer.

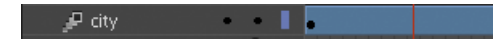

6 Move the red playhead to the end of the tween span at frame 190.

**7** Select the instance of the cityscape on the Stage, and while holding down the Shift key, move the instance up the Stage.

Holding down the Shift key constrains the movement to right angles.

8 For more precision, set the value of Y to 0 in the Properties inspector.

A small black diamond appears in frame 190 at the end of the tween span. This indicates a keyframe at the end of the tween.

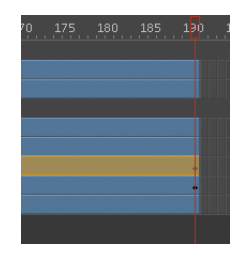

Flash smoothly interpolates the change in position from frame 1 to frame 190 and represents that motion with a motion path.

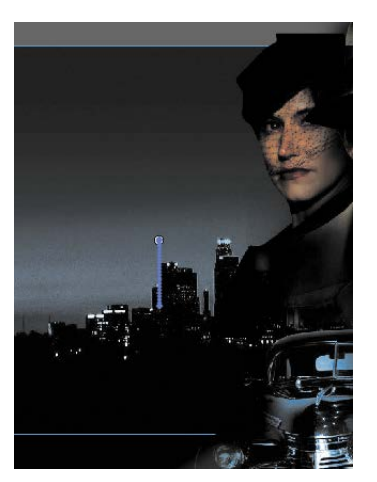

• Note: Hide all the other layers to isolate the cityscape and to better see the results of the motion tween.

• Note: Remove a motion tween by rightclicking/Ctrl-clicking the motion tween on the Timeline or the Stage and choosing Remove Tween. 9 Drag the red playhead back and forth at the top of the Timeline to see the smooth motion. You can also choose Control > Play (Enter) to make Flash play the animation.

Animating changes in position is simple, because Flash automatically creates keyframes at the points where you move your instance to new positions. If you want to have an object move to many different points, simply move the red playhead to the desired frame, and then move the object to its new position. Flash takes care of the rest.

## Using the Controller to preview the animation

The Controller panel allows you to play, rewind, or go step-by-step backward or forward through your Timeline to review your animation in a controlled manner.

Use the playback controls that are integrated at the bottom of the Timeline, or choose the playback commands from the Control menu.

 Click any of the playback buttons on the Controller below the Timeline to go to the first frame, go to the last frame, play, stop, or move forward or backward one frame.

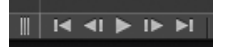

- 2 Choose the loop option at the bottom of the Timeline and click the play button. The playhead loops, allowing you to see the animation over and over for careful analysis.
- **3** Move the front or rear brackets on the Timeline to define the range of frames that you want to see looped.

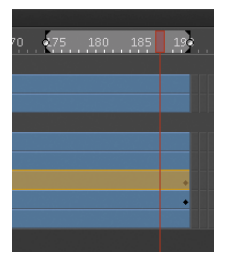

The playhead loops within the bracketed frames. Click the loop option again to turn it off.

## **Changing the Pacing and Timing**

You can change the duration of the entire tween span or change the timing of the animation by clicking and dragging keyframes on the Timeline.

## Changing the animation duration

If you want the animation to proceed at a slower pace (and thus take up a much longer period of time), you need to lengthen the entire tween span between the beginning and end keyframes. If you want to shorten the animation, you need to decrease the tween span. Lengthen or shorten a motion tween by dragging the ends on the Timeline.

1 Move your mouse cursor close to the end of the tween span in the city layer.

Your cursor changes to a double-headed arrow, indicating that you can lengthen or shorten the tween span.

2 Click and drag the end of the tween span back toward frame 60.

Your motion tween shortens to 60 frames, reducing the time it takes the cityscape to move.

| Tuncine      | Outpu | нц. |   |   |   |                                       |
|--------------|-------|-----|---|---|---|---------------------------------------|
|              |       |     |   | ô | ļ |                                       |
| 🔻 늘 car      |       |     | ۰ | ô |   |                                       |
|              | Midd  |     | ٠ | â |   | •                                     |
|              | Right |     | • | â |   |                                       |
| 🔻 늘 act      |       |     | • | ô | 1 |                                       |
| P            | man   |     |   | â |   |                                       |
| g.           | woman |     |   | â |   | · · · · · · · · · · · · · · · · · · · |
| 🔎 city       |       | 1   |   |   |   |                                       |
| P foo        |       |     | • | ô |   |                                       |
| <i>∎</i> arc | und   |     |   | ô |   |                                       |

**3** Move your mouse cursor close to the beginning of the tween span (at frame 1).

| ○     Â     1     5     10     1       ▼     ■ cars     Â     ■     ■        Ø Hidd     Â     ■        Ø Hidd     Â     ■        Ø Hidd     Â     ■        Ø Hidd     Â     ■        Ø Hidd     Â     ■        Ø Hidd     Â     ■        Ø Hidd     Â     ■        Ø Hidd     Â     ■        Ø Hidd     Â     ■        Ø Hidd     Â     ■        Ø Hidd     Ø     ■        Ø Hidd     Ø     ■ | Timeline       | Output |     |   |   |   |
|----------------------------------------------------------------------------------------------------|----------------|--------|-----|---|---|---|
|                                                                                                    |                |        |     | ô | ۵ |   |
| P Midd Br I<br>P Right Br I<br>P Right Br I<br>P man Br I<br>P woman Br I<br>P dty P • I<br>P footer Br I<br>P footer Br I<br>P mund Br I                                                                                                    | 🔻 늘 car        |        |     | ô |   |   |
|                                                                                                    | ا جي           | Midd   |     | â |   |   |
|                                                                                                    | P              | Right  | •   | â |   |   |
| Pman Pwoman Poty Poty Poty Poty Poty Poty Poty Poty                                                                                                    | 🔻 🚔 acte       |        | •   | ô |   |   |
| Pwoman â∎<br>Pdty P••<br>Pfoter â∎<br>Procunt â∎                                                                                                    |                |        | :•) | ô |   |   |
| Proter âllo<br>Proter âllo<br>Proter âllo                                                                                                    |                | woman  |     | â |   | 0 |
| P footer 🔒 🛛 o                                                                                                    | 🔎 city         |        |     |   |   | ÷ |
| A ground A                                                                                                    | foo 🔍          | ter    | •   | â |   |   |
| ge geowia                                                                                                    | <i>∦</i> P gro |        |     | â |   |   |
|                                                                                                    |                |        |     |   |   |   |

• Note: If you have multiple keyframes in a tween, dragging out your tween spans will distribute all your keyframes uniformly. The timing of your entire animation remains the same; only the length changes. **4** Click and drag the beginning of the frame span forward to frame 10.

Your motion tween begins at an earlier time, so it now plays only from frame 10 to frame 60.

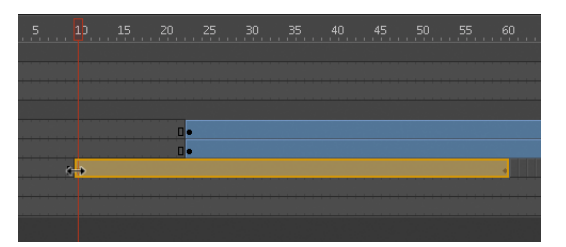

## **Adding frames**

You'll want the last keyframe of your motion tween to hold for the remainder of the animation. Add frames by Shift-dragging the end of a tween span.

1 Move your mouse cursor close to the end of the tween span.

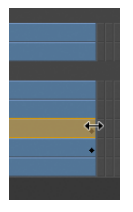

**2** Hold down the Shift key, and click and drag the end of the tween span forward to frame 190.

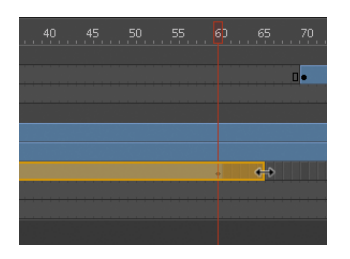

• Note: You can also add individual frames by choosing Insert > Timeline > Frame (F5), or remove individual frames by choosing Edit > Timeline > Remove Frames (Shift+F5).

The last keyframe in the motion tween remains at frame 60, but Flash adds frames to frame 190.

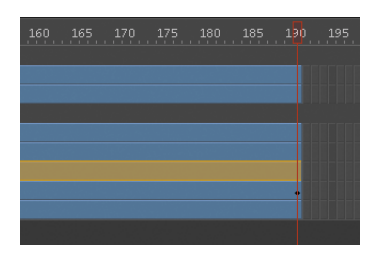

## **Moving keyframes**

If you want to change the pacing of an animation, you can select individual keyframes, then click and drag the keyframes to new positions.

1 Click the keyframe at frame 60.

The keyframe at frame 60 is selected. A tiny box appears next to your mouse cursor, indicating that you can move the keyframe.

**2** Click and drag the keyframe to frame 40.

The last keyframe in the motion tween moves to frame 40, so the motion of the cityscape proceeds quicker.

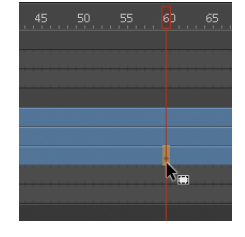

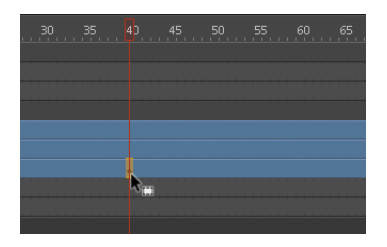

## Span-Based vs. Frame-Based Selections

By default, Flash does not use span-based selection, which means you can select individual keyframes within a motion tween. However, if you prefer to click on a motion tween and have the entire span (the beginning and end keyframes, and all the frames in between) be selected, you can enable Span Based Selection from the Options menu on the upper-right corner of the Timeline (or you can Shift-click to select the entire span).

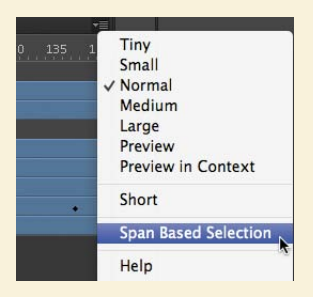

With Span Based Selection enabled, you can click anywhere within the motion tween to select it, and move the whole animation backward or forward along the Timeline as a single unit.

If you want to select individual keyframes while Span Based Selection is enabled, hold down the Command/Ctrl key and click a keyframe.

## **Animating Transparency**

In the previous lesson, you learned how to change the color effect of any symbol instance to change the transparency, tint, or brightness. You can change the color effect of an instance in one keyframe and change the value of the color effect in another keyframe, and Flash will automatically display a smooth change, just as it does with changes in position.

You'll change the cityscape in the beginning keyframe to be totally transparent but keep the cityscape in the ending keyframe opaque. Flash will create a smooth fade-in effect.

1 Move the red playhead to the first keyframe of the motion tween (frame 10).

| Timeline | Outpu | t |   |   |   |   |    |  |  |
|----------|-------|---|---|---|---|---|----|--|--|
|          |       |   |   | â | 0 |   |    |  |  |
| 🔻 🚔 ca   | irs   |   | ٠ | â |   |   |    |  |  |
| ş        | Midd  |   | ٠ | â |   | 0 |    |  |  |
| ş,       | Right |   |   | â |   | 0 |    |  |  |
| 🔻 🚔 a    |       |   | ٠ | ô | 1 |   |    |  |  |
| į.       | man   |   |   | â |   | 0 |    |  |  |
| į.       |       |   | ٠ | â |   | 0 |    |  |  |
| 🔎 ci     |       |   |   |   |   | 0 | 0. |  |  |
| ₽ fe     | ioter |   | ٠ | â |   | 0 |    |  |  |
| و 🔍      | round |   | ٠ | â |   | 0 |    |  |  |
|          |       |   |   |   |   |   |    |  |  |

- **2** Select the cityscape instance on the Stage.
- 3 In the Properties inspector, choose the Alpha option for Color Effect.

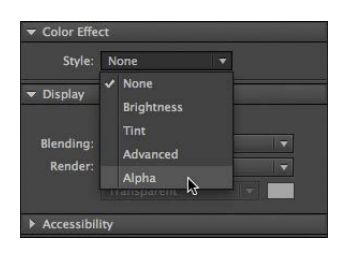

**4** Set the Alpha value to **0**%.

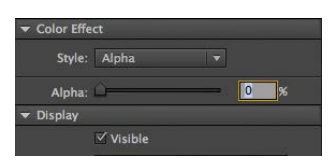

The cityscape instance on the Stage becomes totally transparent.

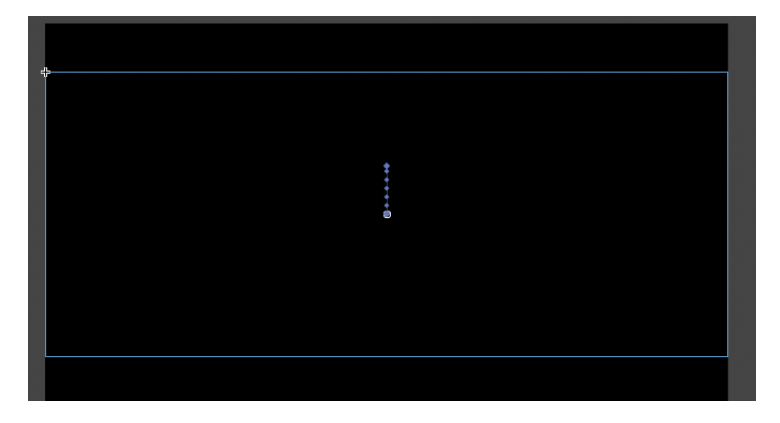

**5** Move the red playhead to the last keyframe of the motion tween (frame 40).

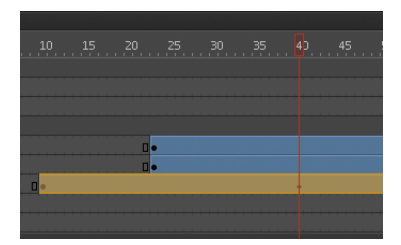

**6** Select the cityscape instance on the Stage.

7 In the Properties inspector, under Color Effect, set the Alpha value to 100%.

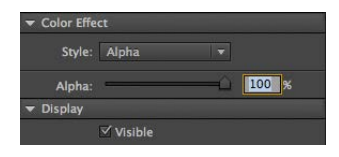

The cityscape instance on the Stage becomes totally opaque.

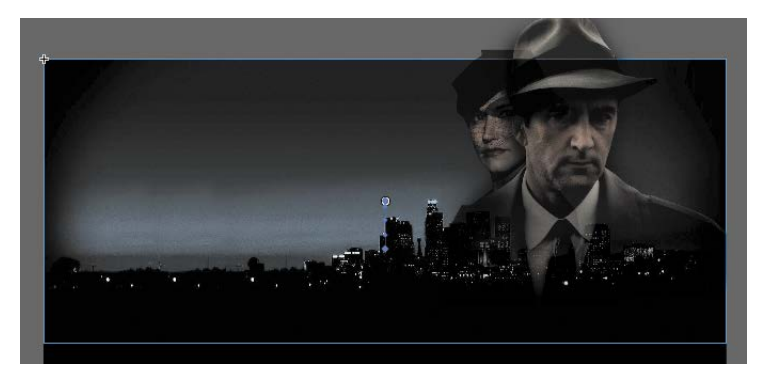

8 Preview the effect by choosing Control > Play (Enter).

Flash interpolates the changes in both position and transparency between the two keyframes.

## **Animating Filters**

Filters, which give instances special effects such as blurs and drop shadows, can also be animated. You'll refine the motion tween of the actors next by applying a blur filter to one of them to make it appear as if the camera changes focus. Animating filters is no different from animating changes in position or changes in color effect. You simply set the values for a filter at one keyframe and set different values for the filter at another keyframe, and Flash creates a smooth transition.

- 1 Make the actors layer folder on the Timeline visible.
- 2 Lock all the layers on the Timeline except the woman layer.

**3** Move the red playhead to the beginning keyframe of the motion tween in the woman layer—at frame 23.

| Timeline | Output |   |   |   |   |  |     |  |
|----------|--------|---|---|---|---|--|-----|--|
| 5.<br>   |        | 0 | â | 0 |   |  |     |  |
| 💌 🚔 car  |        | ٠ | â |   |   |  |     |  |
|          | Midd   | • | â |   | o |  |     |  |
|          | Right  | • | Ô |   | 0 |  |     |  |
| 🔻 🚔 act  |        | • | ô |   |   |  |     |  |
|          | man    | • | â |   | 0 |  | 0.  |  |
| e e      |        |   |   |   | 0 |  | 0 e |  |
| 🖉 city   |        | • | Ô |   | 0 |  |     |  |
| 🖉 foo    |        | • | ô |   | 0 |  |     |  |
| 🔑 gro    | und    | • | â |   | 0 |  |     |  |

**4** Select the instance of the woman on the Stage. You won't be able to see her because she has an alpha value of 0% (totally transparent). Click on the upperright side of the Stage to select the transparent instance.

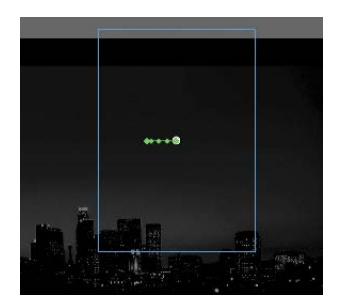

- 5 In the Properties inspector, expand the Filters section.
- 6 Click the Add filter button at the top of the Filters section and select Blur. Flash applies the Blur filter to the instance.

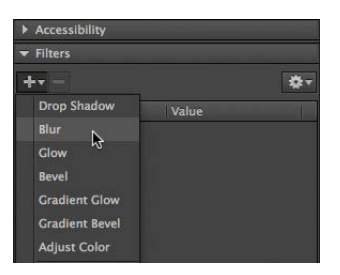

7 In the Filters section of the Properties inspector, make sure that the link icons are intact to constrain the blur values to both the *x* and *y* directions equally. Set the X and Y Blur values to 20 pixels.

| ▼ Filters |             |
|-----------|-------------|
| +         | <b>\$</b> - |
| Property  | Value       |
| ▼ Blur    | 0           |
| Blur X    | 20 eə       |
| Blur Y    | 20 px GĐ    |
| Quality   | Low         |

8 Move the red playhead across the entire Timeline to preview the animation.

The 20-pixel Blur filter is applied to the woman instance throughout the motion tween.

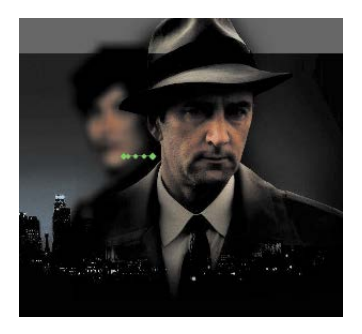

**9** Right-click/Ctrl-click on the woman layer at frame 140, and choose Insert Keyframe > Filter.

|               | Remove Motion<br>3D Tween<br>Convert to Frame-by-Frame Ani<br>Save as Motion Preset | imation |                   |
|---------------|-------------------------------------------------------------------------------------|---------|-------------------|
| 125 130 135 1 | Insert Frame<br>Remove Frames                                                       |         | 180 185 1         |
|               | Insert Keyframe                                                                     | •       | Position          |
|               | Insert Blank Keyframe                                                               | -       | Scale             |
|               | Clear Keyframe                                                                      | •       | Skew              |
|               | View Keyframes                                                                      | •       | Rotation<br>Color |
|               | Cut Frames                                                                          |         | Filter .          |
| •             | Copy Frames                                                                         |         | All               |
|               | Paste Frames                                                                        |         |                   |
|               | Clear Frames                                                                        |         |                   |
|               | Select All Frames                                                                   |         |                   |

Flash establishes a keyframe for filters at frame 140.

**10** Move the red playhead to frame 160, and right-click/Ctrl-click on the woman layer and choose Insert Keyframe > Filter.

Flash establishes another keyframe for filters at frame 160.

| - |  | Ť |  |
|---|--|---|--|
|   |  |   |  |

**11** Select the instance of the woman on the Stage at frame 160.

**12** In the Properties inspector, change the value of the Blur filter to X=**0** and Y=**0**.

The Blur filter changes from the keyframe at frame 140 to the keyframe at 160. Flash creates a smooth transition from a blurry instance to an in-focus instance.

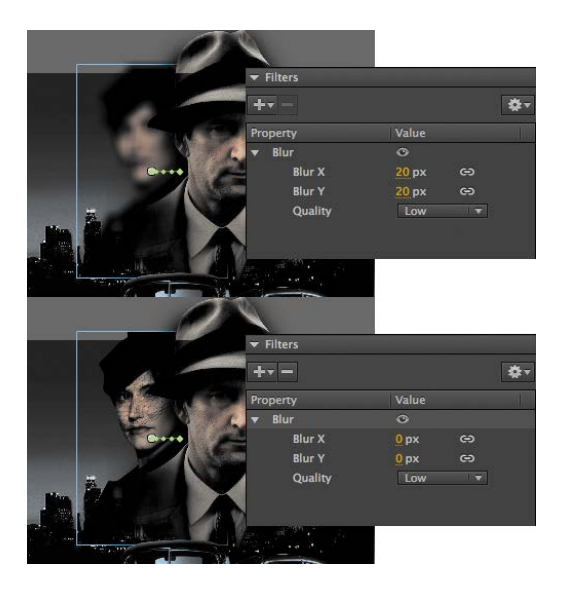

## **Understanding Property Keyframes**

Changes in properties are independent of one another and do not need to be tied to the same keyframes. That is, you can have a keyframe for position, a different keyframe for the color effect, and yet another keyframe for a filter. Managing many different kinds of keyframes can become overwhelming, especially if you want different properties to change at different times during the motion tween. Fortunately, Flash Professional provides a few helpful tools for keyframe management.

When viewing the tween span, you can choose to view the keyframes of only certain properties. For example, you can choose to view only the Position keyframes to see when your object moves. Or, you can choose to view only the Filter keyframes to see when a filter changes. Right-click/Ctrl-click on a motion

| Insert Keyframe<br>Insert Blank Keyframe                                       | · ·                                  |                                       |
|--------------------------------------------------------------------------------|--------------------------------------|---------------------------------------|
| Clear Keyframe                                                                 | ► <b>•</b>                           |                                       |
| View Keyframes                                                                 | ► V Po                               | osition                               |
| Cut Frames<br>Copy Frames<br>Paste Frames<br>Clear Frames<br>Select All Frames | √ Sc<br>√ Sk<br>√ Rc<br>√ Cc<br>√ Fi | ale<br>tew<br>otation<br>olor<br>lter |
| Copy Motion<br>Paste Motion                                                    | Al                                   | l<br>o <mark>ne</mark>                |

tween in the Timeline, choose View Keyframes, and then select the desired property among the list. You can also choose All or None to see all the properties or none of the properties.

When inserting a keyframe, you can also insert a keyframe specific to the property you want to change. Right-click/Ctrl-click on a motion tween in the Timeline, choose Insert Keyframes, and then select the desired property.

You can also view an advanced panel, called the Motion Editor, to see and edit how the different properties of your object change over the course of the motion tween. You'll learn more about the Motion Editor in the next lesson.

## **Animating Transformations**

Now you'll learn how to animate changes in scale or rotation. These kinds of changes are made with the Free Transform tool or with the Transform panel. You'll add a third car to the project. The car will start small, and then become larger as it appears to move forward toward the viewer.

- **1** Lock all the layers on the Timeline.
- 2 Insert a new layer inside the cars folder and rename it Left\_car.

| Timeline Output |           |
|-----------------|-----------|
|                 | 🗢 🔓 🛛 1 5 |
| 🔻 🚔 cars        | â 📘       |
| Left_car        |           |
| 🖉 Middle_car    | • 🛍 🛛 •   |
| 🖉 Right_car     | • 🛍 📙 👦   |
| 🕨 🔚 actors      | â I       |
| 🞜 city          | • 🛍 📘 •   |
| 🔑 footer        | • 🛍 📘 •   |
| 🔑 ground        | • 🛍 🖌 🛛   |
|                 |           |

**3** Select frame 75 and insert a new keyframe (F6).

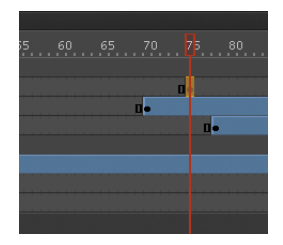

- **4** Drag the movie clip symbol called carLeft from the Library panel to the Stage at frame 75.
- **5** Select the Free Transform tool.

The transformation handles appear around the instance on the Stage.

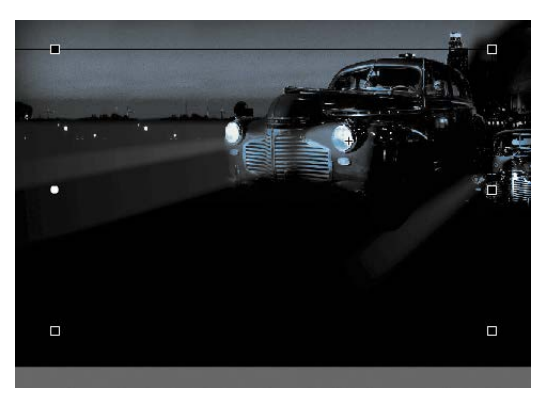

- **6** While holding down the Shift key, click and drag a corner handle inward to make the car smaller.
- 7 In the Properties inspector, make sure that the width of the car is about 400 pixels.
- 8 Alternatively, you can use the Transform panel (Window > Transform) and change the scale of the car to about **29.4**%.
- **9** Move the car to its starting position at about X=710 and Y=488.

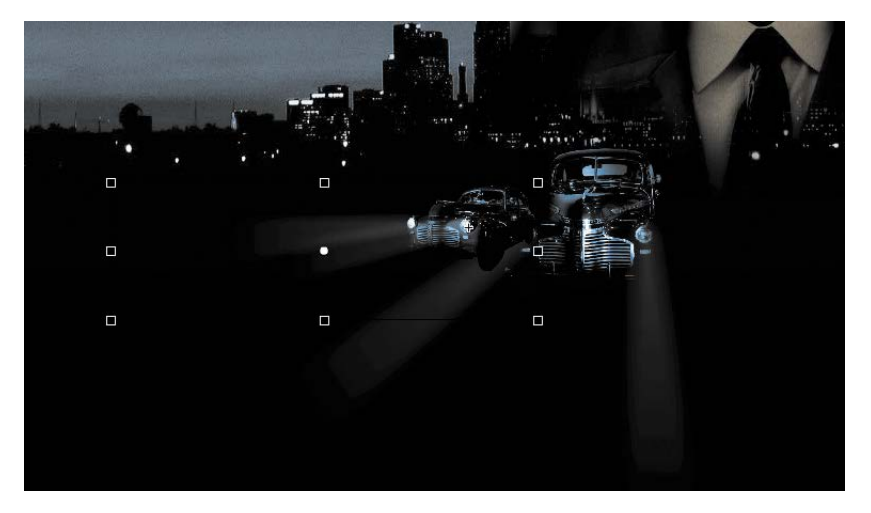

- **10** In the Properties inspector, select Alpha for the Color Effect.
- **11** Set the value of the Alpha to **0**%.

The car becomes totally transparent.

**12** Right-click/Ctrl-click the car on the Stage and select Create Motion Tween.

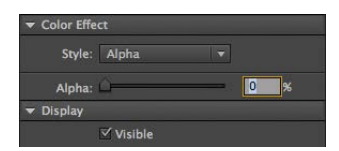

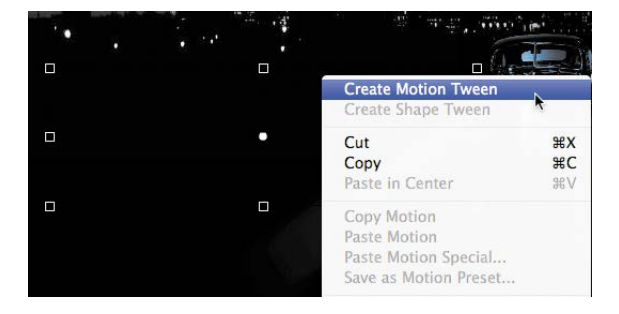

The current layer becomes a Tween layer.

**13** Move the red playhead on the Timeline to frame 100.

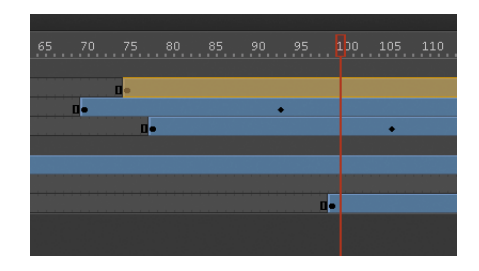

**14** Select the transparent instance of the car on the Stage, and in the Properties inspector, change the Alpha value to **100**%.

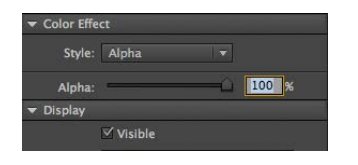

A new keyframe is automatically inserted at frame 100 to indicate the change in transparency.

- **15** Select the Free Transform tool.
- 16 While holding down the Shift key, click and drag a corner handle outward to make the car larger. For more precision, use the Properties inspector and set the dimensions of the car to width=1380 pixels and height=445.05 pixels.
- **17** Position the car at X=**60**7 and Y=**545**.

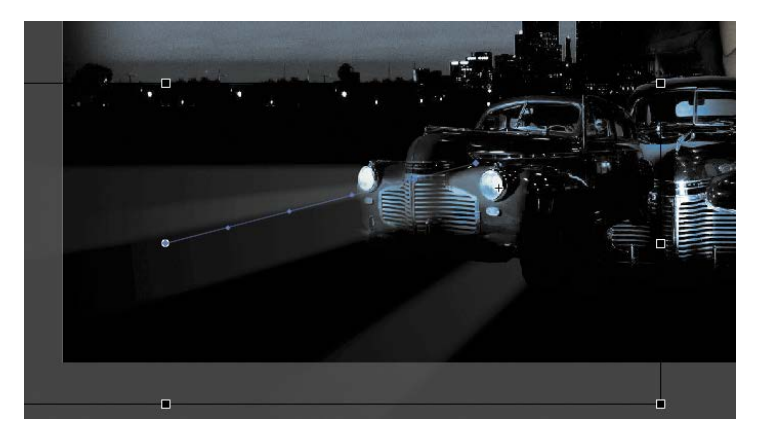

**18** Move the Left\_car layer in between the Middle\_car and Right\_car layers so that the car in the center overlaps the cars on the side.

Flash tweens the change in position and the change in scale from frame 75 to frame 100. Flash also tweens the change in transparency from frame 75 to frame 100.

• Note: Hold down the Option/Alt key while you drag the corner handle of the Transformation tool to change the scale relative to the opposite corner point.

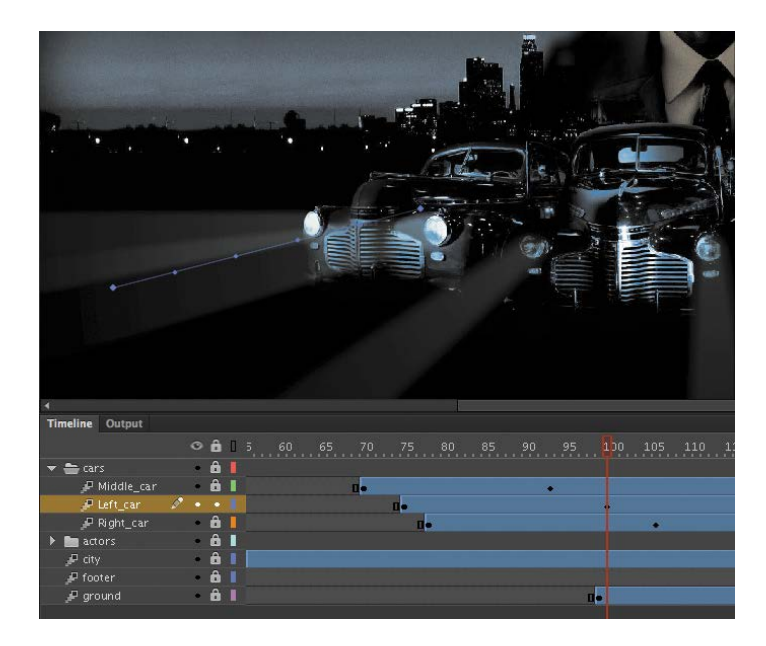

## **Motion Presets**

If your project involves creating identical motion tweens repeatedly, Flash provides a panel called Motion Presets that can help. The Motion Presets panel (Window > Motion Presets) can store any motion tween so you can apply it to different instances on the Stage.

For example, if you want to build a slide show where each image fades out in the same manner, you can save that transition to the Motion Presets panel.

- 1 Select the first motion tween on the Timeline or the instance on the Stage.
- 2 In the Motion Presets panel, click the Save selection as preset button at the bottom of the panel. Alternatively, right-click/Ctrl-click on the motion tween and choose Save as Motion Preset.
- 3 Name your motion preset, and it will be saved in the Motion Presets panel.

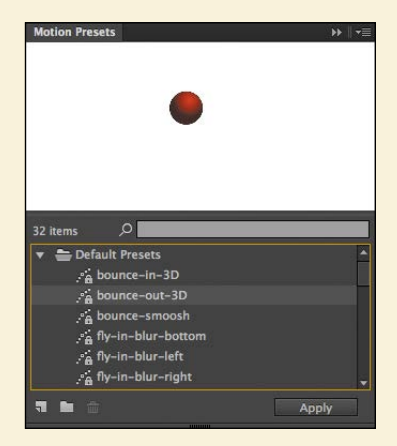

- 4 Select a new instance on the Stage and choose the motion preset.
- 5 Click Apply, and Flash will apply your saved motion preset to the new instance.

Flash provides a number of motion presets that you can use to quickly build sophisticated animations without much effort.

## Changing the Path of the Motion

The motion tween of the left car that you just animated shows a colored line with dots indicating the path of the motion. You can edit the path of the motion easily to make the car travel in a curve, or you can move, scale, or rotate the path just like any other object on the Stage.

To better demonstrate how you can edit the path of the motion, open the sample file 04MotionPath.fla in the Lesson04/04Start folder. The file contains a single Tween layer with a rocket ship moving from the top left of the Stage toward the bottom right.

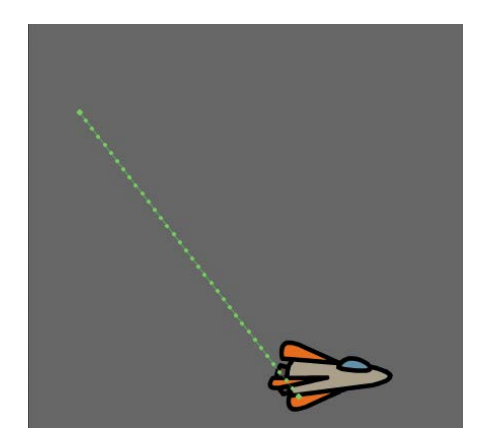

## Moving the path of the motion

You will move the path of the motion so the relative movement of the rocket ship remains the same, but its starting and ending positions change.

- 1 Choose the Selection tool.
- 2 Click on the path of the motion to select it.

The path of the motion becomes highlighted.

3 Click and drag the motion path to move it to a different place on the Stage.

The relative motion and timing of the animation remain the same, but the starting and ending positions are relocated.

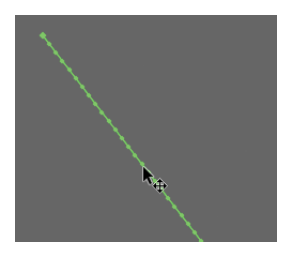

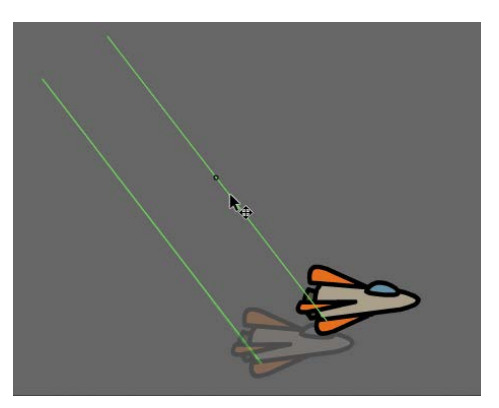

## Changing the scale or rotation of the path

You can also manipulate the path of the object's motion using the Free Transform tool.

- **1** Select the path of the motion.
- **2** Choose the Free Transform tool.

Transformation handles appear around the path of the motion.

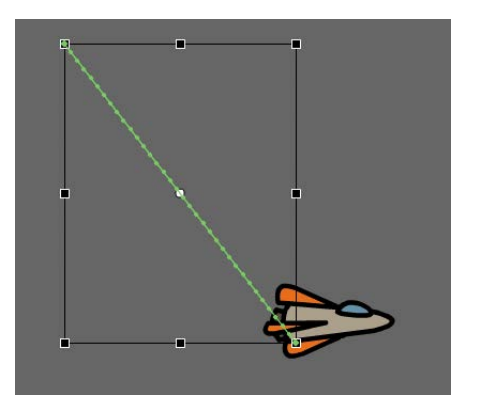

3 Scale or rotate the path of the motion as desired. You can make the path smaller or larger, or rotate the path so the rocket ship starts from the bottom left of the Stage and ends at the top right.

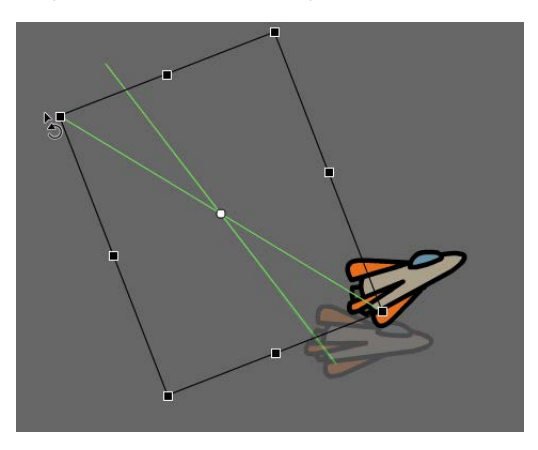

## Editing the path of the motion

Making your objects travel on a curved path is a simple matter. You can either edit the path with Bezier precision using anchor point handles, or you can edit the path in a more intuitive manner with the Selection tool.

- 1 Choose the Convert Anchor Point tool, which is hidden under the Pen tool.
- 2 Click the starting point or the ending point of the motion path on the Stage and drag the control handle out from the anchor point.

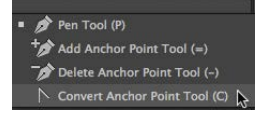

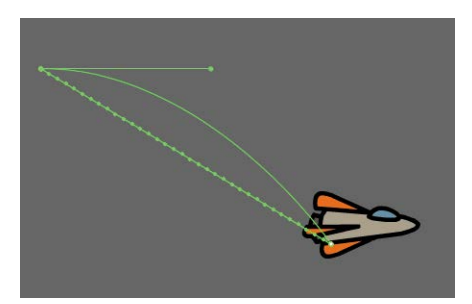

The handle on the anchor point controls the curvature of the path.

- **3** Choose the Subselection tool.
- 4 Click and drag the handle to edit the curve of the path. Make the rocket ship travel in a wide curve.

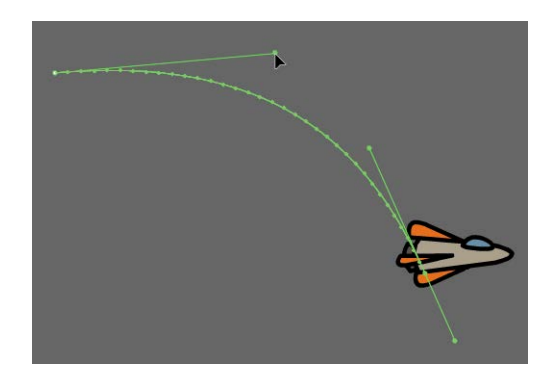

## Orienting objects to the path

Sometimes the orientation of the object traveling along the path is important. In the motion picture splash page project, the orientation of the car is constant as it rumbles forward. However, in the rocket ship example, the rocket ship should follow the path with its nose pointed in the direction in which it is heading. The Orient to path option in the Properties inspector gives you this option.

• Note: You can also directly manipulate the path of the motion with the Selection tool. Choose the Selection tool and move it close to the path of the motion. A curved icon appears next to your cursor, indicating that you can edit the path. Click and drag the path of the motion to change its curvature.

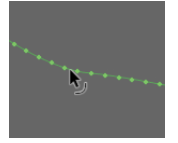

- 1 Select the motion tween on the Timeline.
- 2 In the Properties inspector, under Rotation, select the Orient to path option.

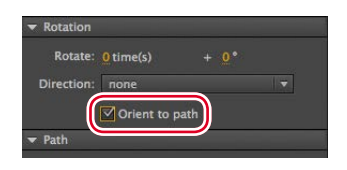

Flash inserts keyframes for rotation along the motion tween to orient the nose of the rocket ship to the path of the motion.

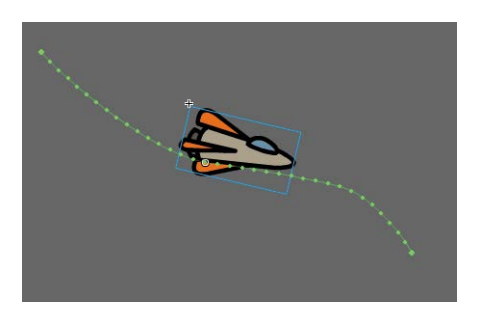

• Note: To direct the nose of the rocket ship, or any other object, along the path of its motion, you must orient its position so that it is facing in the direction that you want it to travel. Use the Free Transform tool to rotate its initial position so that it is oriented correctly.

## **Swapping Tween Targets**

The motion tween model in Flash Professional is object-based. This means that an object and its motion are independent of each other, and you can easily swap out the target of a motion tween. If, for example, you'd rather see an alien moving around the Stage instead of a rocket ship, you can replace the target of the motion tween with an alien symbol from your Library panel and still preserve the animation.

1 Drag the movie clip symbol of the alien from the Library panel onto the rocket ship.

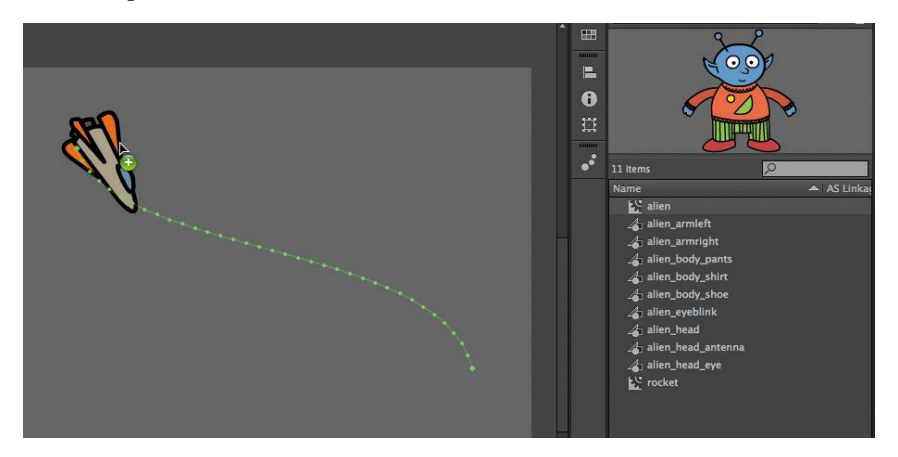

**2** Flash asks if you want to replace the existing tween target object with a new object.

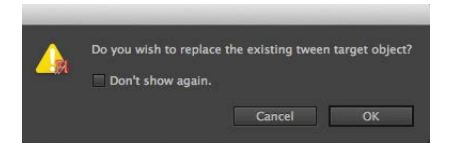

3 Click OK.

Flash replaces the rocket ship with the alien. The motion remains the same, but the target of the motion tween has changed.

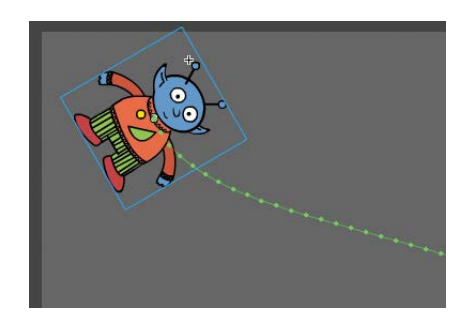

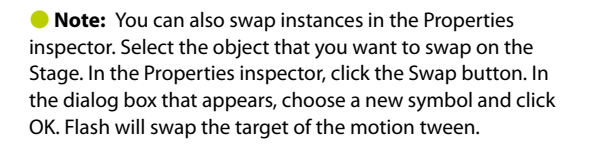

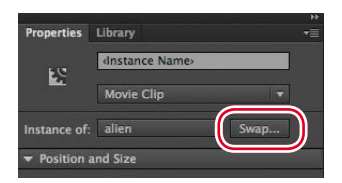

## **Creating Nested Animations**

Often, an object that is animated on the Stage will have its own animation. For example, a butterfly moving across the Stage will have an animation of its wings flapping as it moves. Or the alien that you swapped with the rocket ship could be waving his arms. These kinds of animations are called *nested animations*, because they are contained inside the movie clip symbols. Movie clip symbols have their own Timeline that is independent of the main Timeline.

In this example, you'll make the alien wave his arms inside the movie clip symbol, so he'll be waving as he moves across the Stage.

## Creating animations inside movie clip symbols

1 In the Library panel, double-click the alien movie clip symbol icon.

You are now in symbol-editing mode for the alien movie clip symbol. The alien appears in the middle of the Stage. In the Timeline, the parts of the alien are separated in layers.

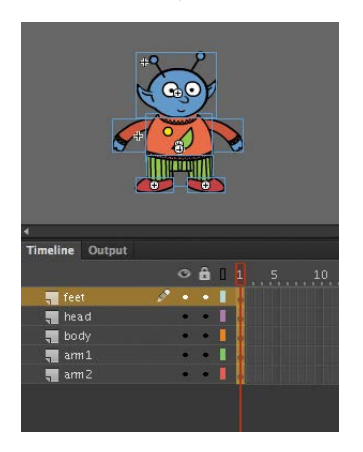

- **2** Choose the Selection tool.
- 3 Right-click/Ctrl-click the alien's left arm and choose Create Motion Tween.

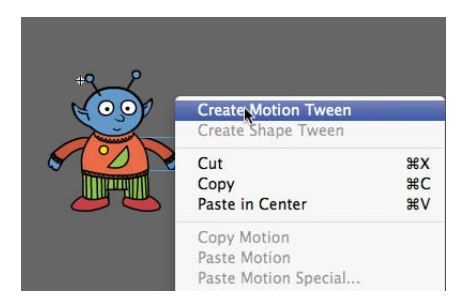

Flash converts the current layer to a Tween layer and inserts 1 second's worth of frames so you can begin to animate the instance.

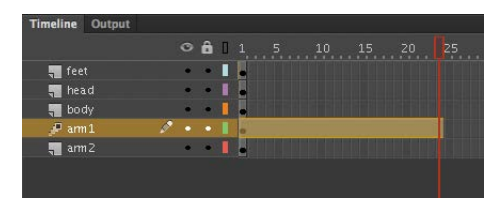

- 4 Choose the Free Transform tool.
- **5** Drag the corner rotation control point near the hand to rotate the arm upward to the alien's shoulder height.

Flash inserts a keyframe at the end of the motion tween. The left arm rotates smoothly from the resting position to the outstretched position.

- **6** Move the red playhead back to frame 1.
- **7** Now create a motion tween for the alien's other arm. Right-click/Ctrl-click his right arm and choose Create Motion Tween.

Flash converts the current layer to a Tween layer and inserts 1 second's worth of frames so you can begin to animate the instance.

- 8 Choose the Free Transform tool.
- **9** Drag the corner rotation control point near the hand to rotate the arm upward to the alien's shoulder height.

Flash inserts a keyframe at the end of the motion tween. The arm rotates smoothly from the resting position to the outstretched position.

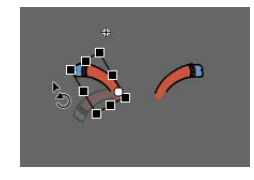

**10** Select the last frame in all the other layers and insert frames (F5) so that the head, body, and feet all remain on the Stage for the same amount of time as the moving arms.

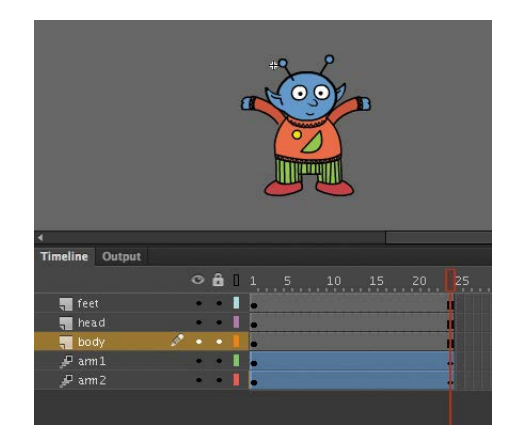

**11** Click the Scene 1 button in the Edit bar at the top of the Stage to exit symbolediting mode.

Your animation of the alien raising his arms is complete. Wherever you use the movie clip symbol, the alien's nested animation will continue to play.

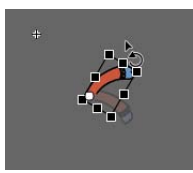

#### **12** Preview the animation by choosing Control > Test.

Flash opens a window showing the exported animation. The alien moves along the motion path while the nested animation of his arms moving plays and loops.

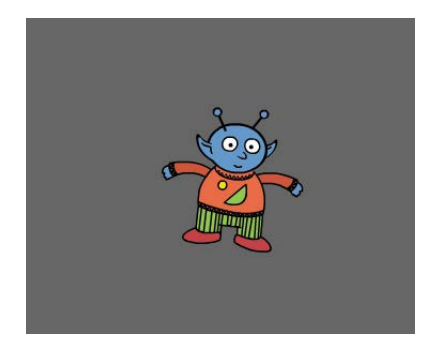

## Easing

*Easing* refers to the way in which a motion tween proceeds. You can think of easing as acceleration or deceleration. An object that moves from one side of the Stage to the other side can start off slowly, then build up speed, and then stop suddenly. Or, the object can start off quickly, and then gradually slow to a halt. Your key-frames indicate the beginning and end points of the motion, but the easing determines how your object gets from one keyframe to the next.

A simple way to apply easing to a motion tween is from the Properties inspector. Easing values range from –100 to 100. A negative value creates a more gradual change from the starting position (known as an ease-in). A positive value creates a gradual slowdown (known as an ease-out).

A more advanced way of applying easing is to use the new Motion Editor, which you'll learn about in the next lesson.

## Splitting a motion tween

Easing affects the entire span of a motion tween. If you want the easing to affect only frames between keyframes of a longer motion tween, you should split the motion tween. For example, return to the 04\_workingcopy.fla file of the cinematic animation. The motion tween of the car in the Left\_car layer begins at frame 75 and ends at frame 190, at the very end of the Timeline. However, the actual movement of the car starts at frame 75 and ends at frame 100. You'll split the motion tween so you can apply an ease to the tween just from frames 75 to 100. Note: Animations inside of movie clip symbols won't play on the main Timeline. Choose Control > Test to preview nested animations.

Note: Animations inside movie clip symbols will loop automatically. To prevent the looping, you need to add code to tell the movie clip Timeline to stop on its last frame. You'll learn to control the Timeline with ActionScript or JavaScript in later lessons. 1 In the Left\_car layer, select frame 101, which is the frame just after the second keyframe where the car ends its movement.

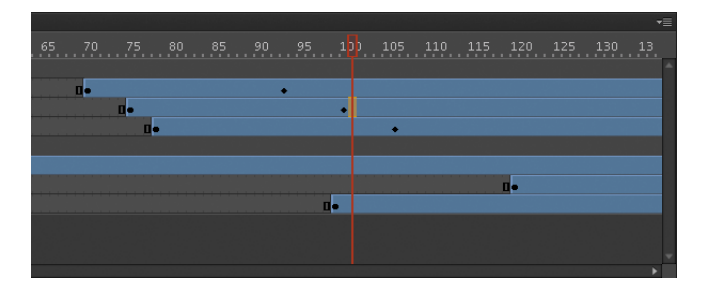

2 Right-click/Ctrl-click on frame 101 and choose Split Motion.

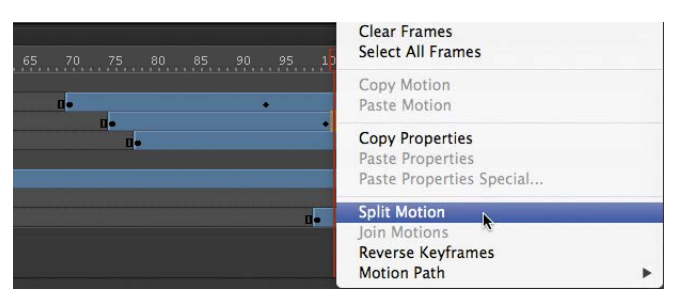

Flash cuts the motion tween into two separate tween spans. The end of the first tween is identical to the beginning of the second tween.

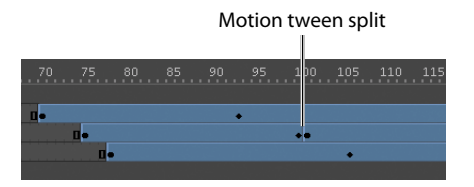

**3** In the Middle\_car layer, select frame 94, right-click/Ctrl-click, and choose Split Motion.

Flash cuts the motion tween into two separate tween spans.

4 In the Right\_car layer, select frame 107, right-click/Ctrl-click, and choose Split Motion.

Flash cuts the motion tween into two separate tween spans. The motion tweens of all three cars are split.

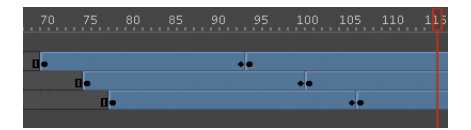

## Setting eases of a motion tween

You'll apply an ease-in to the motion tweens of the approaching cars to give them a sense of weight and decelerate as real cars would.

1 In the Middle\_car layer, select any frame between the first and second keyframes of the first motion tween (frame 70 to frame 93).

| Timeline Output |   |   |   |   |     |    |
|-----------------|---|---|---|---|-----|----|
| 1.1             |   |   | ô | ۵ |     |    |
| 🔻 🚔 cars        |   | ٠ | â |   |     |    |
| 🖉 Middle_car    | × |   | â |   | п.  | +• |
| 🖉 Left_car      |   | ۲ |   |   | 0.0 | •• |
| 🔎 Right_car     |   | ٠ | ô |   | 0   | •• |
| 🕨 🔚 actors      |   | ٠ | â |   |     |    |
| 🖉 city          |   | ۲ | â |   |     |    |
| 🖋 footer        |   | ٠ | ô |   |     |    |

2 In the Properties inspector, enter **100** for the Ease value.

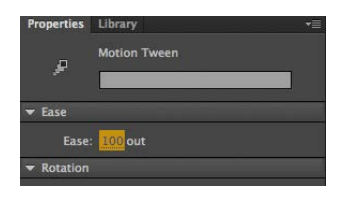

Flash applies an ease-out effect to the motion tween.

**3** In the Left\_car layer, select any frame between the first and second keyframes of the first motion tween (frame 75 to frame 100).

| Time | line Output  |   |   |   |   |      |    |    |    |    |  |   |     |     |     |
|------|--------------|---|---|---|---|------|----|----|----|----|--|---|-----|-----|-----|
|      |              |   |   | ô | ۵ | 5 60 | 65 | 70 |    | 80 |  |   | 100 | 105 | 110 |
| ▼ 🚔  | ars 🗧        |   | ٠ | â |   |      |    |    |    |    |  |   |     |     |     |
|      | 🖉 Middle_car |   | ۲ | ô | 1 |      | 1  |    |    |    |  | • |     |     |     |
|      | ₽ Left_car   | ø |   |   |   |      |    | Ĩ  |    |    |  |   |     |     |     |
|      | 📕 Right_car  |   |   | â |   |      |    |    | 0. |    |  |   |     | ••  |     |
|      | actors       |   |   | Â |   |      |    |    |    |    |  |   |     |     |     |

4 In the Properties inspector, enter **100** for the Ease value.

Flash applies an ease-out effect to the motion tween.

**5** In the Right\_car layer, select any frame between the first and second keyframes of the first motion tween (frame 78 to frame 106).

| Timeline Output |        |     |   |      |  |    |    |   |     |     |     |
|-----------------|--------|-----|---|------|--|----|----|---|-----|-----|-----|
|                 |        | » ô | 0 | 0 65 |  | 80 | 85 |   | 100 | 105 | 110 |
| 🔻 늘 cars        | ,      | â   |   |      |  |    |    |   |     |     |     |
| P Middle_       | ar     | Ô   |   |      |  |    |    | • |     |     |     |
| 🖉 Left_car      |        | • • |   |      |  |    |    |   |     |     |     |
| 🔎 Right_ca      | ur 🗶 🤉 | • 🔒 |   |      |  |    |    |   |     |     |     |
| > actors        |        | • 🔒 |   |      |  |    |    |   |     |     |     |

6 In the Properties inspector, enter **100** for the Ease value.

Flash applies an ease-out effect to the motion tween.

**7** Enable the Loop Playback option at the bottom of the Timeline, and move the front and rear markers to bracket frames 60 to 115.

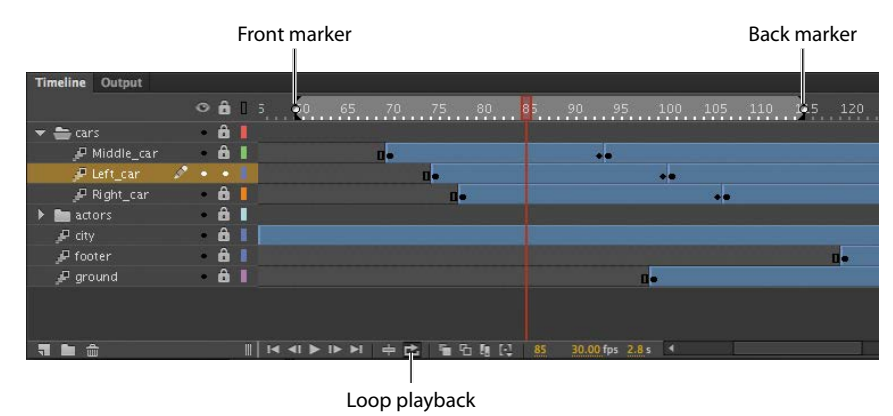

8 Click Play (Return/Enter).

Flash plays the Timeline in a loop between frames 60 and 115 so you can examine the ease-out motion of the three cars.

## **Frame-by-Frame Animation**

Frame-by-frame animation refers to the illusion of movement created by seeing the incremental changes between every keyframe. It's the closest to traditional hand-drawn cel animation, and it's just as tedious. In Flash, you can change a drawing in every keyframe, and create a frame-by-frame animation.

Frame-by-frame animations increase your file size rapidly because Flash has to store the contents for each keyframe. Use frame-by-frame animation sparingly.

In the next section, you'll insert a frame-by-frame animation inside the carLeft movie clip symbol to make it move up and down in a jittery fashion. When the movie clip loops, the car will rumble slightly to simulate the idle of the motor.

## Inserting a new keyframe

The frame-by-frame animations inside the carMiddle and carRight movie clip symbols have already been done. You'll finish the animation for the carLeft symbol.

1 In the Library panel, double-click the carRight movie clip symbol to examine its completed frame-by-frame animation.

Inside the carRight movie clip, three keyframes establish three different positions for the car and its headlights. The keyframes are spaced unevenly to provide the unpredictable up and down motion.

| Timeline | Output    |   |   |   |   |   |    |    |  |
|----------|-----------|---|---|---|---|---|----|----|--|
|          |           |   |   | ô | ۵ |   |    |    |  |
| 📲 lights |           |   | ٠ | ٠ |   |   |    |    |  |
| 🐖 sm     | allRumble | ø | ٠ | ٠ |   | 0 | 0. | 0. |  |
|          |           |   |   |   |   |   |    |    |  |
|          |           |   |   |   |   |   |    |    |  |
|          |           |   |   |   |   |   |    |    |  |

**2** In the Library panel, double-click the carLeft move clip symbol.

You enter symbol-editing mode for the carLeft symbol.

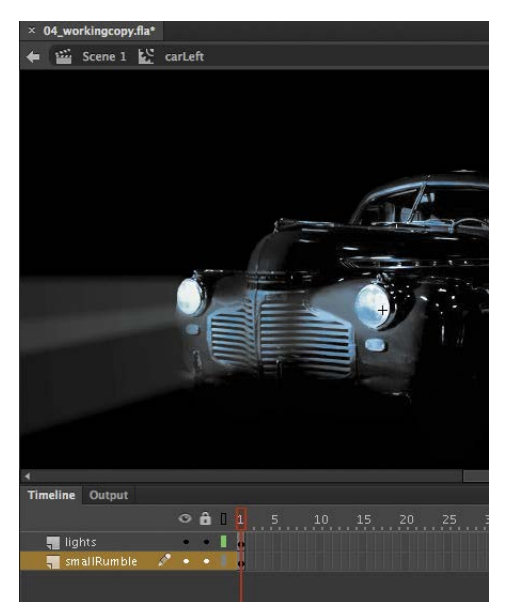

**3** Select frame 2 in both the lights layer and the smallRumble layer.

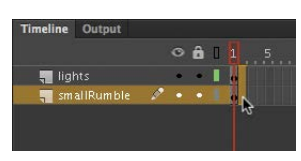

4 Right-click/Ctrl-click and choose Insert Keyframe (F6).

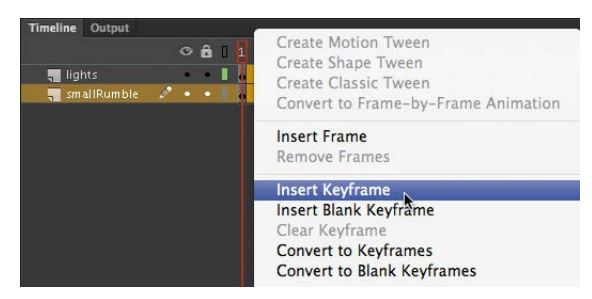

Flash inserts a keyframe in frame 2 of the lights layer and the smallRumble layer. The contents of the previous keyframes are copied into the new keyframes.

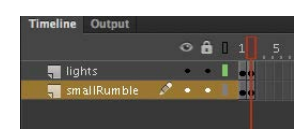

## **Changing the graphics**

In the new keyframe, change the appearance of the contents to create the animation.

1 In frame 2, select all three graphics on Stage (Edit > Select All, or Command/ Ctrl+A) and move them down the Stage 1 pixel. You can use the Properties inspector or press the Down Arrow key to nudge the graphics by 1 pixel.

The car and its headlights move down slightly.

- **2** Next, repeat the process of inserting keyframes and changing the graphics. For a random motion like an idling car, at least three keyframes are ideal.
- 3 Select frame 4 in both the lights layer and the smallRumble layer.
- 4 Right-click/Ctrl-click and choose Insert Keyframe (F6).

Flash inserts a keyframe in frame 4 of the lights layer and the smallRumble layer. The contents of the previous keyframes are copied into the new keyframes.

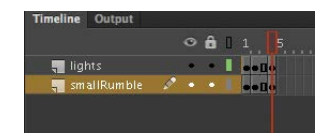

5 Select all three graphics on Stage (Edit > Select All, or Command/Ctrl+A) and move them up the Stage 2 pixels. You can use the Properties inspector or press the Up Arrow key twice to nudge the graphics by 2 pixels.

The car and its headlights move up slightly.

**6** Test the idling motion by enabling the Loop Playback option at the bottom of the Timeline and click Play (Return/Enter).

## **Animating 3D Motion**

Finally, you'll add a title and animate it in 3D space. Animating in 3D presents the added complication of a third (z) axis. When you choose the 3D Rotation or 3D Translation tool, you need to be aware of the Global Transform option at the bottom of the Tools panel. The Global Transform option toggles between a global option (button depressed) and a local option (button raised). Moving an object with the global option on makes the transformations relative to the global coordinate system, whereas moving an object with the local option on makes the transformations relative to itself.

- Click on Scene 1 in the Edit bar to return to the main Timeline. Insert a new layer at the top of the layer stack and rename it **title**.
- **2** Lock all the other layers.

| Timeline     | Output |   |   |   |   |       |
|--------------|--------|---|---|---|---|-------|
|              |        |   | 0 | ô | ۵ |       |
| 🗧 title 🖉    |        | 1 |   |   | 1 |       |
| 🔻 늘 cars     |        |   | ۲ | ŵ |   |       |
| 🖉 Middle_car |        |   | ۲ | ô | 1 | 0     |
| ₽ Left_car   |        |   | ۲ |   |   | 0     |
| 🖉 Right_car  |        |   | ٠ | â |   | 0     |
| 🕨 🛅 actors   |        |   | ۲ | ô |   |       |
| 🖉 city       |        |   | ٠ | â |   | o []• |
| 🔑 footer     |        |   | ٠ | â |   | 0     |
| 🔑 gro        |        |   | ٠ | ô |   | 0     |
|              |        |   |   |   |   |       |

**3** Insert a new keyframe at frame 120.

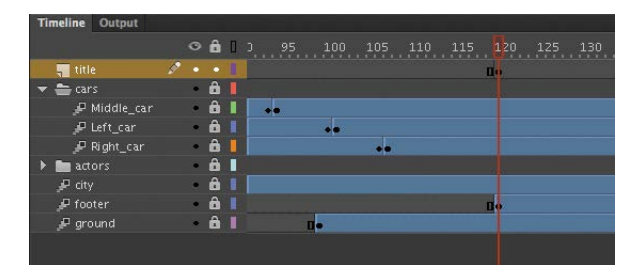

**4** Drag the movie clip symbol called movietitle from the Library panel onto the Stage.

The movietitle instance appears in your new layer in the keyframe at frame 120.

**5** Position the title at x=**180** and y=**90**.

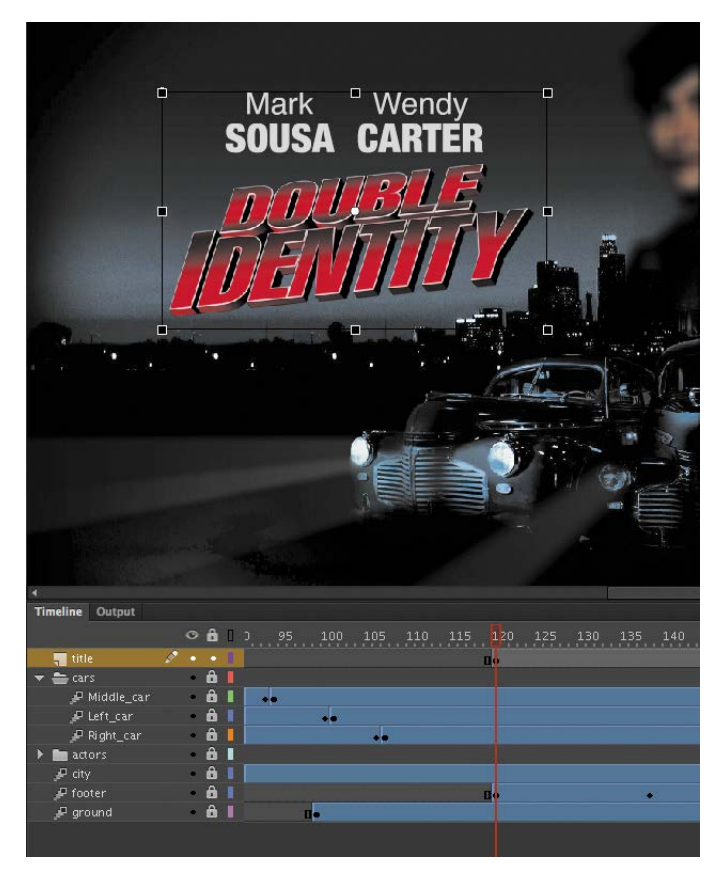

**6** Right-click/Ctrl-click on the movie title and choose Create Motion Tween.

Flash converts the current layer to a Tween layer so you can begin to animate the instance.

- **7** Move the red playhead to frame 140.
- 8 Select the 3D Rotation tool.
- **9** Deselect the Global Transform option at the bottom of the Tools panel.
- **10** Click and drag the title to rotate it around the *y*-axis (green) so that its angle is at about –50 degrees. You can check the rotation values in the Transform panel (Window > Transform).

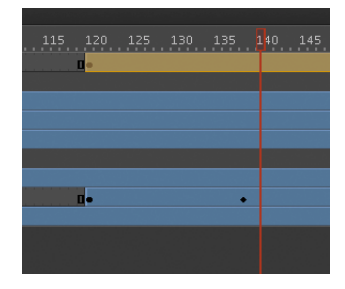

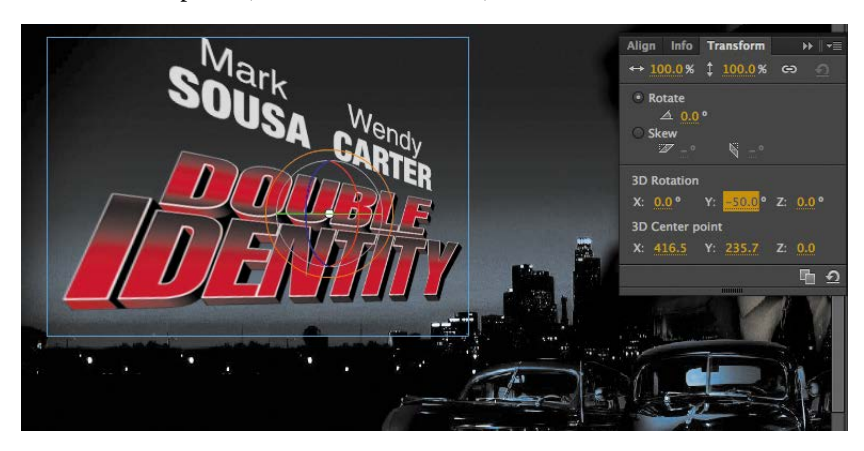

- **11** Move the red playhead to the first keyframe at frame 120.
- **12** Click and drag the title to rotate it around the *y*-axis in the opposite direction so that the instance looks like just a sliver.

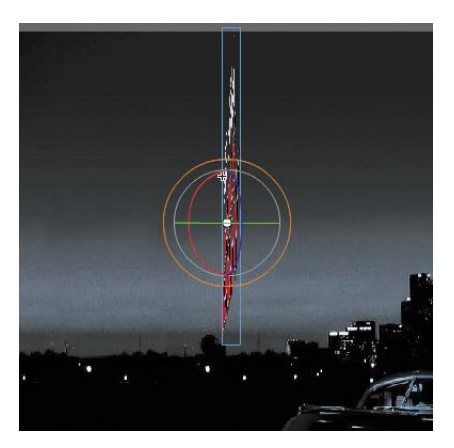

Flash motion-tweens the change in the 3D rotation, so the title appears to swing in three dimensions.

• Note: Animating the 3D rotation or translation of a symbol is currently not supported in HTML5 Canvas documents or in WebGL documents.

## **Testing Your Movie**

You can quickly preview your animation by "scrubbing" the red playhead back and forth on the Timeline or by choosing Control > Play. You can also use the integrated Controller at the bottom of the Timeline.

However, to preview your animation as your audience will see it and to preview any nested animations within movie clip symbols, you should test your movie. Choose Control > Test.

Flash exports the published files—in this case, a SWF file—and saves it in the same location as your FLA file. The SWF file is the compressed, final Flash media that you would embed in an HTML page to play in a browser with the Flash Player. Flash displays the SWF file in a new window with the exact Stage dimensions and plays your animation.

Note: The exported SWF in Test Movie mode will loop automatically. To prevent the looping in Test Movie mode, choose Control > Loop to deselect the loop option.

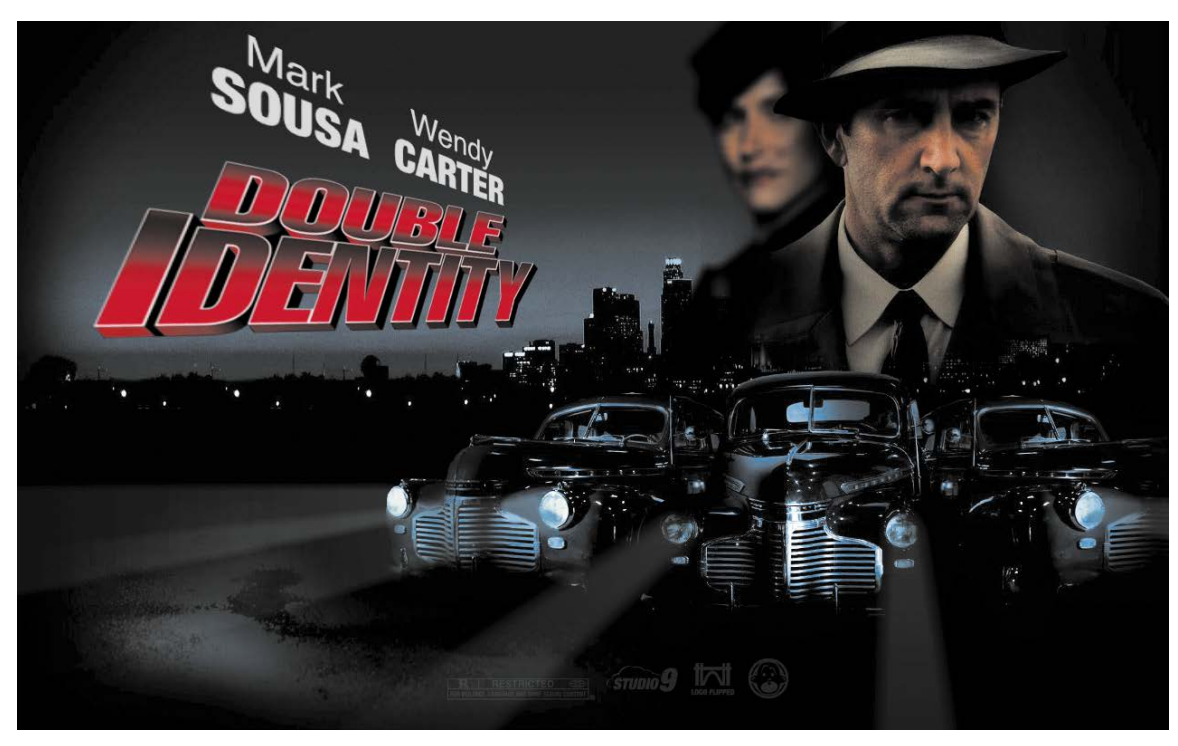

To exit Test Movie mode, click the Close window button.

You can also preview your animation by choosing Control > Test Movie > in Browser, and Flash will export a SWF file and open it automatically in your default browser. • Note: If you've targeted a different publishing platform with a different document type (such as Adobe AIR), those playback options will be available for you in the Control > Test Movie menu.

## **Generating PNG Sequences and Sprite Sheets**

While you can create sophisticated animations to play as a SWF file with the Flash Player, you can also use Flash's powerful tools to create your animation and export it as a series of images for use in other environments. For example, animations with HTML5 or on mobile devices often rely on sequential PNG files or a single file that packs all the images organized in rows and columns, known as a sprite sheet. The sprite sheet is accompanied by a data file that describes the position of each image, or sprite, in the file.

Generating either PNG sequences or a sprite sheet of your animation is easy. First, your animation must be within a movie clip symbol. In the Library panel, rightclick/Ctrl-click the symbol and choose Export PNG Sequence.

In the next steps, you select the destination on your hard drive for your images and the dimensions of your images.

For a sprite sheet, right-click/Ctrl-click the symbol and choose Generate Sprite Sheet. The Generate Sprite Sheet dialog box that appears provides different options, such as sizing, background color, and the particular data format.

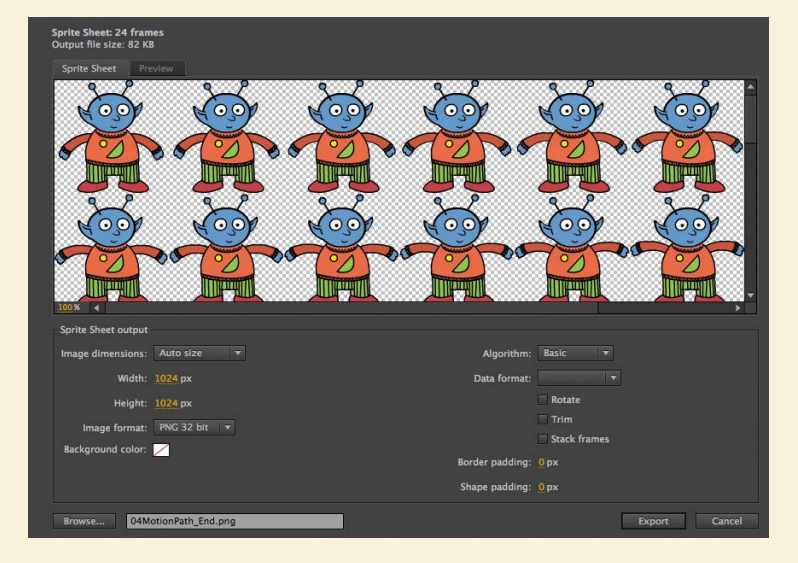

Click Export to output the sprite sheet and data file. The data file determines what kind of development environment you'll use your sprite sheet in. For example, JSON, Starling, cocos2D, and Adobe's Edge Animate are some of the data formats available.

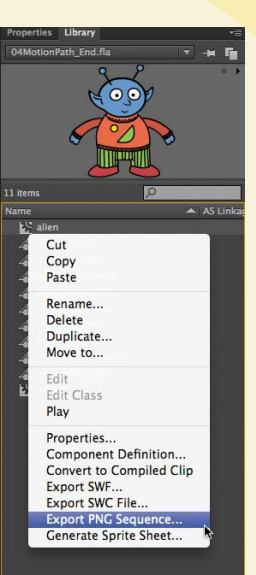

## **Review Questions**

- 1 What are two requirements of a motion tween?
- **2** What kinds of properties can a motion tween change in an ActionScript 3.0 document?
- 3 What are property keyframes, and why are they important?
- 4 How can you edit the path of an object's motion?
- 5 What does easing do to a motion tween?

## **Review Answers**

- 1 A motion tween requires a symbol instance on the Stage and its own layer, which is called a Tween layer. No other tween or drawing object can exist on the Tween layer.
- 2 A motion tween creates smooth transitions between different keyframes of an object's location, scale, rotation, transparency, brightness, tint, filter values, or 3D rotation or translation.
- **3** A keyframe marks a change in one or more properties of an object. Keyframes are specific to each property, so that a motion tween can have keyframes for position that are different from keyframes for transparency.
- 4 To edit the path of an object's motion, choose the Selection tool and click and drag directly on the path to bend it. You can also choose the Convert Anchor Point tool and Subselection tool to pull out handles at the anchor points. The handles control the curvature of the path.
- **5** Easing changes the rate of change in a motion tween. Without easing, a motion tween proceeds linearly, where the same amount of change happens over time. An ease-in makes an object begin its animation slowly, and an ease-out makes an object end its animation slowly.

## **INDEX**

#### NUMBERS

3D coordinate space about, 101 animating in, 140–142 changing object rotation in, 101 - 102editing 3D rotation in HTML5 Canvas file, 343-345 perspective angle in, 105-106 repositioning object in, 104 3D Rotation tool, 101-102, 104, 140, 142,319 3D Translation tool, 103, 104 Symbols \* (asterisk), 39 [] (brackets), 222 , (comma), 268 { } (curly brackets), 222, 226, 228 " " (curly quotes), 233 . (dot operator), 222 // (comments), 223, 336 /\* \*/ (multiline comments), 223 () (parentheses), 221, 222 " " (quotation marks), 222, 233, 290 ; (semicolon), 222

#### Α

about this book, 1 Action layer, 236 Actions panel adding JavaScript to, 327, 336 color-coding JavaScript code, 340 formatting code in, 228, 341 inserting JavaScript code from, 338 making multiple replacements in, 241 using, 223-224 ActionScript 3.0 code. See also ActionScript 3.0 documents; Code Snippets panel about, 220-221 adding from Code Snippets panel, 234 - 236

attaching to keyframes, 224, 247 code hints for, 223 converting String to Number data in. 268 creating your own code snippets, 236 - 237debugging, 229 event listeners using, 226-227 Flash Professional support for, 220 interactivity using, 209 making math calculations with, 266 - 267multiple replacements for, 241 naming instances, 220 navigating to video cue points, 296 proper scripting syntax for, 222-223 referencing frame labels in, 247 scripting terminology for, 221-222 sharing snippets, 237-238 Timeline navigation with, 228 tips for writing, 228 unconverted in transfer to HTML5 Canvas, 341 void in, 227 ActionScript 3.0 documents about, 11, 12 conversions supported for, 13 converting to HTML5 Canvas, 341 loops in, 188 masks in, 198 playing projector in, 318 SWF files published from, 37 when and where to add text in, 252 Adobe certification programs by, 6-7 forums and resources, 5-6, 42 Adobe Creative Cloud, 5 Adobe Flash. See Flash Adobe Flash Player. See Flash Player Adobe Flash Professional CC. See Flash Professional CC Adobe Illustrator. See Illustrator Adobe Integrated Runtime. See AIR

Adobe Media Encoder adding files to, 287-289 adjusting video length, 295-296 alpha channels encoded with, 303 changing queue status of, 290 choosing target device for encoded video, 312-314, 315 converting video files in, 289-290 cropping video, 292-295 displaying Export Settings dialog box, 291-292 encoding video with, 315 illustrated, 288 starting Queue automatically, 289, 315 Adobe Photoshop, 82-84 AIFF file support, 275 AIR (Adobe Integrated Runtime). See also AIR documents creating applications with, 348-353 downloading, 348 installing application for, 353-354 running content with, 319 Air Debug Launcher, 357, 358, 365 AIR documents about, 11, 12-13 adding text in, 253 project files for sound/video lesson, 273 - 274AIR for iOS Settings dialog box, 36, 362, 363 AIR Settings dialog box, 349-353 aligning objects spacing button instances, 217-218 using Align panel, 67-68, 73 alpha channel encoding, 303 Alpha values changing for fills, 62-63 touch laver, 359 anchor points adding or deleting, 61 adjusting stroke by dragging, 73 asymmetric edits to, 156 deleting, 59, 158

handles for, 60 moving, 157 using on non-linear paths, 154-155 Android devices, 356, 360, 365 animated buttons. See buttons animation, 108-145. See also converting animation to HTML5 Canvas about, 111 adjusting tweening keyframe timing, 184 animated buttons, 243-245, 247 animating transparency, 118-120 bounces using, 170-172 changes in position using, 112-115 changing path of motion, 128-131 converting from Flash to HTML5 Canvas, 341-348 creating infographic with, 148-149 duration of, 115-116 exporting to HTML5, 333-336 filters with, 120–122 frame-by-frame, 138-140 looping, 187-189 modifying color of gradient fills, 195 - 197Motion Editor for, 149-150 nested, 132-135 pacing, 117 previewing, 115 shape tweens for, 180 sprite sheets of, 144 stopping, 241-243 symbols for, 79 testing movie, 143 3D spaces, 140-142 transformations using, 124-126 transition, 238-240 Apple publishing Flash content for iOS, 356 publishing iOS mobile apps, 360-363 publishing Macintosh AIR desktop projector, 355 testing published projects for iOS, 357, 365 applications installing AIR, 353-354 playing with projectors, 318 publishing mobile, 360-363 simulating mobile, 357-360, 365 arguments, 221 audio. See sound author-time, runtime vs., 364 Auto-Recovery feature, 39-40

#### В

bitmap art converting vector to, 69-70, 85 exporting movie clip symbols as, 98 shape tweens unavailable for, 180 swapping symbols with, 215-216 bitmap fills, 56 Blending options, 97 blending shape tweens, 183 Blur filter, 99-100 bounces animating, 163, 170-172 using BounceIn ease with, 173-175 brackets ([]), 222 breaking apart symbols, 90-91 text, 254 brightness, 94–95 broken shape tweens, 187 button symbols about, 79, 80, 209 creating, 210-213 displaying animated button keyframes, 247 duplicating, 214-215 invisible, 214 naming instances for, 219-220, 247 placing instances of, 217-218 starting interactivity with, 209 states of, 210 buttons. See also button symbols adding sounds to, 285-289 animating, 243-245, 247 event handlers for, 226 home, 233, 234

### С

captive runtime, 39 case-sensitivity of variables, 221 characters, text, 256, 264 circles, 73 classic tweens, 328, 330-332 clearing Publish cache, 319 click event code, 227 code-signing certificate, 351, 365 Code Snippets panel adding ActionScript code in, 234 - 236creating code for, 236-237 making home button from, 233-236 sharing snippets, 237-238 stopping animations from, 242 using HTML5 Canvas code snippets, 336-339, 365

codecs (compression-decompression), 287 color. See also color-coding animating gradient fills, 195–197 blending instance, 97 changing Stage background, 16 choosing light gray for user interface, 15 editing stroke and fill, 51 hexadecimal values of, 47 matching existing object's, 65-66 meanings of shape hint, 193 color-coding ActionScript code, 228 JavaScript code, 340 Color Effect option (Properties inspector), 94-96 color pointers, 54, 55 commas in numeric entries, 268 comments (//), 223, 336 Compiler Errors panel, 229 complex eases, 163-176 compressing sound files, 283-285 video files, 287 constraints on anchor points, 157 content author-time, 364 copying/pasting into HTML5 Canvas, 346-348 inserting in keyframes, 229-231 publishing for mobile devices, 356 - 363resizing and scaling, 38-39 running with AIR, 319 Controller panel, 115 Convert to Symbol command, 80-81 converting animation to HTML5 Canvas, 341-348. See also HTML5 Canvas copying/pasting content into HTML5 Canvas, 346-348 editing, 343-345 publishing image assets when, 346 unconverted feature warnings when, 342-343 copying layers, 27 lesson files, 4, 8 sample movies and projects, 4-5 shapes, 49-50 copying/pasting content into HTML5 Canvas, 346-348 curves, 159-161 Illustrator artwork in Flash, 78

Create New Symbol dialog box, 210 CreateIS libraries about, 327-328, 364, 365 frame numbers for, 340, 365 referencing for published files, 336 cropping video, 292–295 cue points, 296 curly brackets ({ }), 222, 226, 228 curly quotes (""), 233 curves adding with Pen tool, 59-61 copying and pasting curves, 159 - 161duplicating motion tween, 162-163 editing X- and Y-properties for, 152 - 153property vs. ease, 169, 177 cutting layers, 27

#### D

debugging ActionScript code, 229 declaring variables, 221 deleting anchor points, 61, 158 color pointers, 55 property curves, 158 sound files, 283 vs. moving keyframes, 24 desktop applications, 348-356 destination keyframes creating, 229-233 moving playhead to, 238-242 device fonts, 265 digital signature, 351, 365 distributing objects, 67-68 docking/undocking panels, 31 documents. See also ActionScript 3.0 documents; AIR documents adding layers in, 19-20 conversions supported in Flash Pro, 319 creating, 1–12 features supported by types of, 13 inserting paragraph text, 257-260 integrating text in, 269 modifying .xfl, 40-41 saving, 12 selecting for playback environment, 12 - 13SVG, 72 types of, 12–13, 318 when and where to add text, 252 - 253

dot operator (.), 222 Down keyframes, 212–213, 237 Down state, 210, 286 downloading AIR, 348 duplicating button symbols, 214–215 keyframes, 188 layers, 27 motion tween curves, 162–163 stop action keyframes, 242 symbols, 88 dynamic text defined, 253, 269 selecting, 263 showing field border for, 264

#### Ε

easing adding multiple complex, 170-172 defined, 111, 135 Motion Editor options for tween. 166 - 168property curves vs. ease curves, 169, 177 rates of change, 145 removing, 169 setting, 137-138, 177 shape tweens, 204 splitting motion tween, 135-136 using BounceIn ease, 173-175 Edit Envelope dialog box, 279–280, 315 editing curves, 61 motion paths, 130 object's motion paths, 145 Photoshop files in Flash, 84 property curves, 152–153 shapes, 49-51 sound clips, 279-280, 315 symbols, 87-90, 107 3D rotation in HTML5 Canvas, 343 - 345variable-width strokes, 57-58 volume of sound files, 281-282 embedding Flash video, 306-311 fonts, 264, 265, 268, 269 encoding video Adobe Media Encoder for, 315 choosing target device when, 312-314, 315 displaying options for, 291 encoding alpha channels, 303 event handlers, 226

event listeners adding code for, 226-227 adding JavaScript, 338 defined, 247 events defined, 226, 247 mouse, 227, 336-339 Export Settings dialog box (Media Encoder) advanced video/audio options for, 292, 297-298 cue points in, 296 displaying, 291–292 illustrated, 292 Export to Projector window, 355 exporting animation to HTML5, 333-336 assets during publishing, 346 graphics to SVG, 70-72 movie clip symbols as bitmap art, 98 sprite sheets, 144 video from Flash, 311-312 external video, 299 Eyedropper tool, 65-66

#### F

fade-in/fade-out effects, 282, 309-311 files. See also lesson files; and specific files adding to Media Encoder, 287-289 asterisk in name of, 39 backing up automatically, 39 compressing sound, 283-285 configuring Publish Settings for, 335-336 elements in project, 111–112 Flash support for sound, 275 HTML project output, 334-335 importing Photoshop, 82-84 MP3, 275 MP4, 306 opening, 10 required to play Flash movie in browser, 364 fills Alpha value of, 62-63 animating color of gradient, 195 - 197bitmap, 56 changing properties for, 51 default, 48 defined, 46, 53 editing spillover from, 51

effect of shape tweens on, 205 gradient, 53-55 morphing changes with shape tweens, 180, 205 sampling, 66 selecting, 48 transparent, 62-64 filters animating, 120–122 applying Blur, 99-100 defined, 99 options for, 100 .fla files documents saved as, 12 embedding on Timeline, 307-308 frame rate of FLV embedded video and, 307 opening, 10 published files saved with, 143, 318 flag icon, 232 Flash. See also Flash Professional CC ActionScript support for versions of, 12 additional resources for, 5-6 converting Illustrator layers to, 76-79,107 creating document in, 11–12 creating self-signed certificate, 351, 365 detecting Flash Player version, 323, 364 drawing modes for, 52, 73 embedding video in, 306-307 further resources on, 42 installing, 3 new features of, 2 previewing movies in, 36-37 starting, 10 support for graphics tablets, 59 testing projects on mobile devices, 365 undoing steps in, 35-36, 43 updating, 42 uses for, 1 workspace for, 13-17 writing scripts in Action panel, 223 Flash Player about, 318 detecting version of viewer's, 323, 364 errors porting content to HTML5, 342 publishing, 319-326 specifying publish settings for, 320 - 322

Flash Professional CC ActionScript support for, 220 authoring content in, 318 document conversion supported in. 319 exporting animation as video, 315 features supported by HTML5 Canvas, 334 Flash Support Center, 42, 43 FLV files embedding in Flash, 287 frame rate of FLA and, 307 support by Adobe Media Encoder for, 303 FLVPlayback component, 302-303 folders contents of Library and images, 40 importing multiple sound files to sound, 276 laver, 25-26 organizing symbols in, 86 XFL documents, 40 Font Embedding dialog box, 264 fonts device vs. embedded, 265 embedding text, 264, 269 substituting missing, 76 using substitute, 208 Format Code option (Action panel), 228, 341 frame-based selection of keyframes, 118 frame-by-frame animation, 138-140 frames. See also keyframes adding in motion tweens, 116-117 adding on Timeline, 21-22, 224-225, 278 adjusting size of, 27 appearance on Timeline, 8 keyframes vs., 43 labeling, 231-233, 247, 365 loading URL in specific, 261 selecting multiple, 22 shortcuts for moving video, 296 Free Transform tool, 49, 124 functions adding to event handlers, 226-227 curly brackets and, 226, 228 defined, 221, 226, 247

#### G

getting started about this book, 1 copying lesson files, 4 copying sample movies and projects, 4–5

how to use lessons, 5 installing Flash, 3 new Flash features, 2 prerequisites, 2 GIF files, 85 global vs. local transformations, 104, 140 Google Android devices, 356, 360, 365 gotoAndPlay() command, 238, 241, 340 gotoAndStop() command, 238, 241, 340 gradient fills about, 53 adjusting features of, 55 creating color transitions with, 53 - 55Gradient Transform tool, 55, 56, 196 graphic symbols, 79, 80 graphics, 44-73. See also fills; strokes adjusting fills for, 46, 48, 51, 53-56 adjusting in frame-by-frame animation, 140 bitmap fills in, 56 converting vector to bitmap, 69-70,85 curves, 59-61 drawing circles, 73 editing strokes in, 48, 51, 57-58, 59,73 exporting to SVG, 70-72 gradient fills in, 53-55 rendering in WebGL, 356 transparencies, 62-64 using text with, 64-67 working with shapes, 46-52 graphics tablets, 59 green screen, 303 groups creating object, 56-57 panel, 31 shape tweens unavailable for, 180 guides, 93-94

#### Н

handle bars, 156 Help resources, 5, 42 hexadecimal values of colors, 47 History panel, 35–36, 43 Hit keyframes, 214 Hit state, 210, 285 home button, 233–236 hotspots, 213 HTML5. *See also* HTML5 Canvas classic tweens in, 328 errors porting content from Flash Player, 342 exporting animation to, 333–336 HTML5 (continued) HTML Wrapper format, 322, 323 - 324publishing, 327-328 HTML5 Canvas about, 12, 13, 327 adding text in, 253 converting Flash animations to, 341-348 copying/pasting content into, 346-348 creating document for, 11 Flash features supported by, 334 publishing project files in, 329 understanding output files for, 334-335 using code snippets for, 336-339, 365 using 3D rotation in, 319, 343-345 video playback unsupported for, 287 writing JavaScript code for, 209 hyperlinks, 66-67, 260-262, 269

#### I

icons flag, 232 movie clip symbol, 79 symbol, 79 Illustrator copying/pasting artwork in Flash, 78 importing files from, 76-79, 107 using with Flash, 78 images file formats supported by Flash, 85 importing to Library panel, 17 smoothing bitmap, 30 using imported, 18 images folder, 40 Import Video wizard importing video clip with, 299-302, 304-306 selecting skin in, 300 importing code snippets, 238 Illustrator files, 76-77 item to Library panel, 17 Photoshop files, 82-84 sound files, 275-276 video clip with Import Video wizard, 299-302, 304-306 In/Out point markers, 296 Ink Bottle tool, 51 input text creating display fields with, 262-264 creating user input with, 261-268

defined, 253, 269 showing field border for, 264 installing AIR application, 353-354 Flash, 3 instances adding movie clip, 333 adjusting brightness of, 94-95 aligning to rulers and guides, 93-94 blending colors on, 97 Blur filter applied to, 99-100 breaking apart symbol, 90-91 changing, 330 defined, 107 effect of motion tweens on, 205 naming button, 219-220, 247 resizing and repositioning, 91-93 shape tweens unavailable for, 180 showing/hiding movie clip, 96-97 swapping as tween targets, 132 symbols vs., 79 transparency of, 95–96, 107 interactive navigation, 206-247. See also ActionScript 3.0 code about interactive movies, 209 ActionScript code for, 220–224 adding new Timeline frames, 224 - 225aligning button symbols, 217-218 animated button in movie clip symbol, 243-245, 247 button symbols for, 80, 210-213 creating destination keyframes, 229 - 233duplicating button symbols, 214-215 event listener code in, 226-227 lesson files for, 208-209 naming button instances, 219-220, 247 sharing snippets, 237-238 stopping animations at specific frame, 241-243 swapping symbols, 215-216 transition animations, 238-240 transparent button instances and, 244 - 245using ActionScript Timeline navigation, 228 working with ActionScript code snippets, 234-236 invisible buttons, 214 iOS devices. See Apple iOS Simulator, 357, 365 .ipa files, 361

#### J

JavaScript. *See also* CreateJS libraries adding in projects, 336–339 controlling Timeline with, 339–341 frame numbers beginning in Flash and CreateJS suite, 340, 365 inserting in Flash, 336, 365 saving video file size in, 365 writing HTML5 Canvas navigation in, 209 JPEG files, 85 .json files, 356

### Κ

keyboard shortcuts adjusting one side of variable-width lines, 59 constraining anchor points when moving, 157 inserting frames with, 21 making multiple stroke and fill selections, 48 moving anchor points with, 156 moving video frames, 296 selecting multiple frames with, 22 keyframes, 22-24, 43 added automatically when animating position, 114 adjusting graphics in, 140 attaching ActionScript to, 224, 247 button appearance and, 209 classic tween between, 330-332 content added to, 229-231 creating, 22-24 displaying animated button, 247 distributing uniformly in tween, 116 duplicating, 188 editing sound clip in, 315 establishing different shapes in, 181 - 182fixed broken shape tweens, 187 frames vs., 43 illustrated, 22 importing layers as, 107 inserting, 138-139, 330 labeling, 231-233, 247, 365 moving, 24, 117 placing sound file on Timeline, 277 - 278property, 123, 145 refining animation timing of, 184 removing, 24 shape hints added to, 190-194, 205

shape tweens between, 182–183, 184–186, 205 span-based vs. frame-based selection of, 118 stopping animations at specified, 241–243 keywords, 221, 228

#### L

labeling keyframes, 231-233, 247, 365 Lasso tool, 73 layer folders, 25-26 layer stack, 21 layers. See also Masked layers; masks about, 19 Action layer code snippets, 236 adding, 19-20 adding to layer folders, 26 converting Illustrator to Flash, 76-79, 107 cutting, copying, pasting, and duplicating, 27 illustrated, 13 importing Illustrator, 76-79, 107 locking/unlocking, 19, 68 organizing in Timeline, 25-27 renaming, 19 Timeline frames for, 224-225 Tween, 111 working with, 21 lesson files animated infographic, 148-149 animated logo, 180, 181 animating symbols, 110 banner ad, 46 cartoon frame, 76 copying, 4, 8 creating simple animations, 10 how to use, 5 interactive navigation, 208-209 opening, 10 prerequisites for using, 2 publishing HTML5 project files, 329 using text, 250-252 working with sound and video, 272 - 274Library folder, 40 Library panel, 17-19 about, 17 editing symbols in, 87-88, 107 importing item to, 17 organizing symbols in, 86 original symbols stored in, 75, 79 sound files imported to, 276

linear motion paths, 153 lines, 58–59 locking/unlocking guides, 94 layers, 19, 68 Loop Playback button, 188 loops controls for animation, 115 creating, 188 inserting in movie clip symbol, 189–190 movie previews, 37 previewing, 188–189

#### Μ

magnification levels, 159 Masked layers animating, 200-204 creating, 199, 205 using multiple, 200 masks. See also Masked lavers about, 179, 198, 200 animating, 200-204 creating, 198-199, 205 strokes unrecognized in, 198 using transparencies in, 198 viewing effects of, 200, 205 Merge Drawing mode, 52, 73 methods defined, 222 editing symbol, 87-90, 107 used to create symbols, 80-81, 107 mobile devices changing video output size to match, 295 choosing target device for encoded video, 312-314, 315 publishing Flash content for, 356-363 publishing for iOS, 360-363 resizing Stage and contents for, 38 - 39simulating mobile apps, 357-360, 365 testing Flash projects on, 365 using different video formats for, 291 mortgage calculator adding static text to, 261-262 changing text box content for, 266-267, 269 embedding fonts for, 264 features of, 251 naming text boxes for, 265-266

setting up display fields for, 262 - 264testing, 268 Motion Editor about, 147, 149-150 accessing motion tweening in, 177 adding anchor points on non-linear paths, 154-155 adding ease-in, 166-168 animating bounces, 170–172 changing curvature of path, 156 copying/pasting curves, 159-161 editing property curves, 152–153 moving anchor points, 157 removing ease, 169 unavailable for shape tweens, 204 understanding property values in, 153 viewing options in, 159 Motion Presets panel, 127, 240 motion tweens adding, 150-152 adding frames in, 116-117 applying to embedded video, 309 - 311classic tweens vs., 328 defined, 111 distributing keyframes uniformly in, 116 easing rates of change in, 111, 145 editing property curves, 152-158 moving path of motion, 128 presets for, 127 removing, 114, 169 selecting preset, 240 shape tweens vs., 205 splitting, 135-136 swapping targets of, 131-132 symbols required for, 113, 145 transitions created by, 145 mouse events ActionScript code for, 227 adding response to click, 336-339 movie clip symbols about, 79-80 adding instance to project, 333 animated button in, 243-245, 247 changing 3D rotation of, 101-102 converting embedded video to, 309 - 310creating for bird animation, 329 exporting as bitmap art, 98 looping animation from, 188, 189 - 190nested animations in, 132-135

movie clip symbols (continued) Photoshop images converted into, 84 showing/hiding, 96-97 symbol icon for, 79 movies. See also movie clip symbols changing playback settings for, 326 copying sample, 4-5 outputs as AIR file, 348 previewing, 36-37 saving, 39-41 sizing and scaling for browsers, 323-326 moving anchor points, 157 keyframes, 24 motion paths, 128 panel groups, 31 MP3 files, 275 MP4 files, 306 multiline comments (/\* \*/), 223

#### Ν

naming button instances, 219–220, 247 code snippet instances, 236 text box instances, 269 text boxes, 265–266 variables, 221 workspaces, 15 nested animations, 132–135 New Symbol command, 80 non-linear motion paths, 154–155 Number data in ActionScript code, 268

## 0

Object Drawing mode, 52, 73 objects. See also shapes ActionScript, 222 aligning, 67-68, 73 changing path scale or rotation for, 129 converting to symbol, 113 editing motion paths of, 145 effect of drawing modes on, 52 grouping, 56-57 matching color of, 65-66 moving on linear and non-linear paths, 154 orienting to path, 130-131 positioning in 3D, 101–103 swapping motion tween targets for, 131-132 working with broken apart text, 254 onion skin outlines, 195

opening panels, 31 Properties inspector, 28 XFL documents, 41 orienting objects to paths, 130–131 outlines onion skin, 195 showing layer as, 19 Oval tool, 47–48, 73 Over keyframes, 216, 237 Over state adding sound to, 286 defined, 210 organizing sounds for, 285

#### Ρ

pacing animation, 117 Paint Bucket tool, 51 panel groups, 31 panels. See also specific panels preset arrangement of, 14 working with, 31 paragraph text inserting, 257-260 line spacing in, 259 parentheses (), 221, 222 Paste in Place command, 62 Pasteboard, about, 15 pasting. See also copying/pasting curves, 159-161 Illustrator artwork in Flash, 78 lavers, 27 shapes, 49-50 paths, 128-131 adjusting curvature of, 156 changing motion, 128-131 changing scale or rotation for, 129 editing object's motion, 145 moving motion, 128 non-linear motion, 154-155 orienting objects to, 130-131 pausing movies, 225 Pen tool, 59-60 Pencil tool, 57-58 perspective angle, 105 Photoshop, 82-84 placing button symbols, 217-218 playback environment. See also Flash Player changing movie playback settings, 326 selecting documents for, 12-13 playhead ActionScript script moving, 209 appearance of, 18

frame labels for controlling, 238, 340 moving, 33, 274 previewing movie with, 143 scrubbing, 23 PNG files, 85, 144 positioning animating changes in, 112-115 objects in 3D, 101-103 objects on Stage, 28-30 text on Stage, 255 Preferences dialog box, 15, 42 Preset Browser (Media Encoder), 288, 291 presets Edit Envelope, 282 motion tween, 127 saving filter, 100 previewing animation, 115 loops, 188-189 movies, 36-37 Primitive Drawing mode, 52, 73 projectors creating, 355-356 defined, 355 loading dependent assets with, 356 playing stand-alone applications with, 318 projects copying sample, 4-5 elements in project files, 111–112 exporting animation for publishing, 333 - 334properties in ActionScript, 222 Properties inspector, 28-30 applying easing in, 135 changing stroke and fill color with, 51 deleting or changing sounds in, 283 editing color effects in, 94-96 illustrated, 13 making text selectable, 258 modifying shape tweens in, 183 modifying text characters in, 256 naming text box instances, 269 opening, 28 positioning object with, 28-30 positioning text on Stage, 255 resizing text boxes, 258-259 static text properties added in, 259 - 260uses of, 28 property curves applying BounceIn ease to, 174 changing curvature of, 156, 177 deleting, 158

different eases for X- or Y-properties, 175-176 ease vs., 169, 177 editing, 152-153 Motion Editor view options for, 159 property keyframes, 123, 145 .psd files, 82-84, 85 Publish Settings dialog box illustrated, 37 options for, 335-336 Playback settings in, 326 selecting asset export options, 346 settings saved with document in, 319 sound and compression settings in, 284 publishing, 316-365 about, 318 adding JavaScript in projects, 336-339 clearing Publish cache, 319 desktop applications, 348-356 document types supported for, 318 Flash content for mobile devices, 356-363 Flash Player, 319-326 HTML5 Canvas files, 327-328, 329 mobile apps, 360-363 projectors, 355-356 Publish settings options, 335-336 types of playback environments, 318-319 using classic tweens, 328 WebGL animations, 356

## Q

Queue panel (Media Encoder) changing file status in, 290 illustrated, 288 quotation marks, 290 starting automatically, 289, 315 QuickTime for Windows users, 287, 312 quotation marks (""), 222, 233, 290

#### R

Rectangle tool, 47 removing frames, 117 keyframes, 24 motion tween, 114, 158 renaming layers, 19 rendering vector art as bitmaps, 98 repositioning instances, 91–93 layers on stack, 21

resetting Color Effect options, 96 default workspace, 14 transformations, 104-105 resizing content, 38-39 instances, 91-93 movies for web browser, 323-326 Stage and contents, 38-39 text box, 258-259 rotating animating rotation changes, 124 - 126movie symbol clips in 3D, 101-102 object's path, 129 rulers and guides, 93-94 runtime. See also AIR author-time vs., 364

## S

sampling color, 65-66 saving advanced audio/video export options, 298 code snippets, 237 documents, 12 filter presets, 100 movies, 39-41 workspaces, 14-15 XFL documents, 40 scaling animating scale changes, 124-126 changing path scale, 129 movies for web browser, 323-326 options for video, 294-295 Stage for full-screen mode, 15 scripting terminology for, 221–222 writing in Actions panel, 223-224 scrolling background, 329, 330-332 selecting different sound files, 283 selection tools used for, 73 static text, 258 strokes and fills, 48 tools, 33-34 Selection tool changing shape contours with, 50 editing curves with, 61, 73 semicolon (;), 222 shape hints adding, 191-194 defined, 191, 205 placing, 192

shape tweens animating color of gradient fills, 195 - 197animating masks and masked layers, 200-204 applying, 182-183, 205 broken, 187 changing shapes with, 179 changing variable width strokes with, 190 creating, 181-183 defined, 180, 205 extending, 186-187 inserting additional, 184-186 maximum shape hints per, 194 motion tweens vs., 205 moving keyframes of, 184 using ease-in or ease-out, 204 shapes adjusting transparency of, 62-63 animating, 180 changing contours of, 50 creating, 47-48 drawing mode effect on, 52 editing, 49-51 fills and strokes for, 46 placing in keyframes, 181-182 previewing animation of, 195 shortcuts. See keyboard shortcuts showing/hiding controller for FLVPlayback component, 303 layers, 19, 114 movie clips, 96-97 tools, 33, 43 SimController, 357-360, 365 skin changing color of, 303 defined, 300, 315 selecting in Import Video wizard, 300 smoothing bitmap images, 30 snippets. See Code Snippets panel sound about sound sync, 287 adding to button Down keyframe, 212 - 213advanced export options for, 297 - 298deleting or changing, 283 editing length of, 279-280, 315 importing, 275-276 lesson files for, 272-274 modifying volume of, 281-282 placing on Timeline, 277-278 preventing overlapping, 306

sound (continued) selecting compression quality of, 283 - 285synchronizing with embedded video, 306 types compatible with Flash, 275 Sound Settings dialog box, 284 span-based selection of keyframes, 118 special effects Blur filter, 99-100 positioning objects in 3D, 101-103 splitting motion tween, 135-136 sprite sheets, 144 Stage about, 15, 43 adding item from Library panel to, 18 adding text field borders for, 264 changing properties of, 16 choosing dimensions for, 11 editing symbols in place, 88-90, 107 FLVPlavback component on, 301 illustrated, 9, 13 importing item to, 17 matching size to Photoshop canvas, 83 naming text boxes for, 265-266 object positioning on, 28-30 resizing and content scaling for, 38 - 39text positioning on, 255 starting Flash, 10 static text adding hyperlinks to, 66-67, 269 creating, 261-262 defined, 253, 269 properties for, 259-260 selecting, 258 stop action, 225 stopping all sound before starting new, 306 animations at specific frame, 241 - 243sound, 278 String data in ActionScript code, 268 strokes adjusting width of, 73 changing width with shape tweening, 190 default, 48 defined, 46 editing properties for, 51 effect of shape tweens on, 205 graphics tablets and, 59 morphing changes with shape tweens, 180, 205

sampling, 66 selecting, 48 transparent, 62 unrecognized in Mask layer, 198 variable-width, 57–58 Subselection tool, 61, 73 substitute fonts, 208 SVG format, 70-72 Swap Symbol dialog box, 215-216 swapping motion tween targets, 131-132 symbols, 215-216 SWF files embedded fonts and size of, 264 published when testing movies, 37, 143 publishing and displaying, 319, 364 symbols, 74-107. See also buttons; instances; movie clip symbols breaking apart symbol instances, 90-91 button, 80, 209, 214-215 defined, 75, 79, 107 editing methods for, 87-90, 107 graphic, 80 importing Illustrator, 78 instances vs., 79 methods for creating, 80-81, 107 movie clip, 79-80, 98 organizing in folders, 86 required for motion tween, 113, 145 swapping, 215-216 types of, 75 synchronizing sound, 287, 306 syntax for ActionScript, 222-223 system requirements, 3

#### Т

tablets support for graphics, 59 using different video formats for, 291 targets adding hyperlink, 260-261 choosing device for encoded video, 312-314, 315 swapping motion tween, 131-132 Test Movie mode, 143 testing ActionScript for compiler errors, 229 clearing publish cache before video, 319 Flash projects on mobile devices, 365 mobile devices, 357, 365 movies, 36-37, 205 nested animations, 135

scripted animations, 241-242 sound files on Timeline, 278 video in FLVPlayback component, 302 text, 64-67, 248-269. See also static text; text boxes adding, 64-65 adding titles, 254-255 adjusting line spacing, 259 breaking apart, 254 creating user-input, 261-268 dynamic, 253, 263, 264, 269 embedding fonts for, 264, 269 hyperlinks to, 66-67, 260-262, 269 input, 253, 261-268, 269 inserting paragraphs, 257-260 integrating in documents, 269 lesson files about, 250-252 making selectable, 258 modifying characters of, 256 static, 253, 269 substituting fonts for, 76, 208 vertical, 255-256 when and where to add, 252-253 text boxes adding text display fields in, 262 - 264changing contents of, 248, 266-267, 269 defining dimensions of, 255 naming, 265-266 resizing, 258-259 Text tool, 64-65, 255 Timeline, 18–27. See also keyframes about, 18-19 ActionScript code for navigating, 228 adding frames to, 21-22, 224-225, 278 appearance of, 27, 279 attaching ActionScript to keyframes on, 224, 247 contained in movie clip symbol, 80 converting or importing layers to, 107 extending shape tweens on, 186 - 187found in sound and video lesson files, 273-274 home button for, 233-236 illustrated, 13, 18 inserting more keyframes on, 184-186 JavaScript code controlling, 339 - 341keyframes on, 22-24

layers on, 19-21 moving keyframes on, 184 moving playhead to destination frame, 238-242 navigating using frame labels, 247, 274, 340 Onion Skin Outlines option for, 195 organizing layers in, 25-26 placing sound files on, 277-278 previewing animation on, 143 selecting multiple frames, 22 stop actions to pause movies on, 225 using classic tween on, 330-332 using Loop Playback option for, 188 - 189tools, 32-35 accessing hidden, 33, 43 selecting and using, 33-34 selection, 73 3D, 101-104 unsupported by document types, 13 Tools panel, 13, 32 tooltips for ActionScript, 223 Trace Bitmap command, 85 Transformation tool, 126 transformations animating, 124-126 global vs. local, 104, 140 resetting, 104-105 transition animations, 238-240 transparencies, 62-64 about, 62 adjusting instance, 95-96, 107 animating, 118-120 changing Alpha value of fill, 62-63 making button instances, 244 using video, 303, 305-306 working with transparent button instances, 244-245 Tween layers, 111, 113 tweens. See also motion tweens; shape tweens classic, 328, 330-332

#### U

undoing bitmap conversions, 70 steps, 35–36, 43 ungrouping objects, 57 Up keyframes, 214, 237 Up state, 210, 285 updating Flash, 42

#### ۷

vanishing point, 105-106 variable-width strokes, 57-58, 190 variables, 221 vector art, 69-70, 85 vertical text, 255-256 video. See also movies adjusting length of, 295-296 advanced options for Export Settings dialog box, 297-298 choosing target device for encoding, 312-314, 315 controlling playback of, 302-303 converting file formats for, 289-290 cropping, 292-295 embedding Flash, 306-311 exporting from Flash, 311-312 external storage of, 299 files needed to play in web browsers, 364 importing clip with Import Video wizard, 304-306 lesson files for, 272-274 options for Flash, 287 playback of external, 299-302 playing in Flash, 315 preventing overlapping sounds, 306 setting cue points, 296 skin for, 300, 303, 315 ways to deliver Flash, 287 working with transparencies in, 303, 305-306 void term, 227 volume of sound files, 281-282

#### W

warnings messages, 342–343 Watch Folders panel (Media Encoder), 288, 291 WAV files, 275 waveform defined, 275 editing length of, 279–280, 315 fading in/out, 281–282 web address URLs, 261 web browsers files needed to play Flash movie in, 364 Flash playback environments for, 318 sizing and scaling movies for, 323–326 WebGL about, 11, 12, 13 features unsupported in, 319 publishing animations in, 356 video playback unsupported for, 287 when and where to add text in, 253 Welcome screen, 10 Width tool, 73 Windows publishing AIR desktop projector for, 355 QuickTime for, 287, 312 warning messages using Air Debug Launcher, 358 workspace, 13-17 choosing new, 14 illustrated, 13 Library panel, 17-19 Properties inspector, 28-30 saving, 14-15 Stage, 15-16 Timeline, 18-27 Tools panel, 32-35 working with panels, 31 writing ActionScript code, 228

#### Х

X-properties, 152–153, 175–176 .xfl files about, 12, 40 modifying documents, 40–41 opening, 10 publishing projects as, 318 saving, 40

### Υ

Y-properties editing in curve, 152–153 setting vertical values, 153 using different ease for X- and, 175–176

#### Ζ

zoom levels, 159